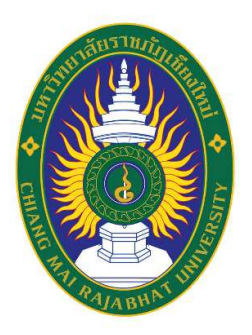

คู่มือ

การใช้งานระบบความพึงพอใจของผู้ใช้บัณฑิต ที่จบการศึกษาจากมหาวิทยาลัยราชภัฏเชียงใหม่

> สถาบันวิจัยและพัฒนา มหาวิทยาลัยราชภัฏเชียงใหม่ 2563

# คู่มือการใช้งานระบบความพึงพอใจของผู้ใช้บัณฑิตที่สำเร็จการศึกษา จากมหาวิทยาลัยราชภัฏเชียงใหม่

ลิขสิทธิ์ของมหาวิทยาลัยราชภัฏเชียงใหม่ สงวนลิขสิทธิ์

จัดทำโดยสถาบันวิจัยและพัฒนา มหาวิทยาลัยราชภัฏเชียงใหม่ (ศูนย์แม่ริม) สถาบันวิจัยและพัฒนา ชั้น B2 ตึกบริหารกลางและอำนวยการ มหาวิทยาลัยราชภัฏเชียงใหม่ โทร. 0-5388-5950 โทรสาร: 0-5388-5950

ผู้เรียบเรียง นางสาวประกายดาว ใคร้มา ผู้ตรวจสอบ อาจารย์ ดร.อัครสิทธิ์ บุญส่งแท้

โทร. 0-5388-5950 โทร. 0-5388-5950

### คำนำ

คู่มือระบบความพึงพอใจผู้ใช้บัณฑิตที่สำเร็จการศึกษาจากมหาวิทยาลัยราชภัฏเชียงใหม่ ฉบับนี้ สถาบันวิจัยและพัฒนาได้จัดทำขึ้นมา โดยมีวัตถุประสงค์เพื่อรวบรวมข้อมูลความพึงพอใจของ ผู้ใช้บัณฑิตเพื่อใช้ในการประกันคุณภาพของมหาวิทยาลัยราชภัฏเชียงใหม่ ซึ่งระบบนี้สร้างขึ้นมาเพื่อ อำนวยความสะดวกในการรวบรวมข้อมูลจากหลักสูตร ลดความซ้ำซ้อนในการเก็บข้อมูล และทำให้ ข้อมูลที่ได้มีประสิทธิภาพมากขึ้นสามารถนำไปใช้ในการประกันคุณภาพของมหาวิทยาลัยได้

คู่มือระบบความพึงพอใจผู้ใช้บัณฑิตที่สำเร็จการศึกษาจากมหาวิทยาลัยราชภัฏเชียงใหม่ ฉบับนี้ ได้รับความร่วมมืออย่างดียิ่งจาก อาจารย์ ดร.บังอร ฉัตรรุ่งเรือง ผู้อำนวยการสถาบันวิจัยและ พัฒนา และอาจารย์ ดร.อัครสิทธิ์ บุญส่งแท้รองผู้อำนวยการสถาบันวิจัยและพัฒนา ในการช่วย ตรวจสอบแก้ไขและปรับปรุง รวมทั้งบุคลากรในสถาบันวิจัยและพัฒนาทุกท่านที่ช่วยให้คู่มือระบบ ความพึงพอใจผู้ใช้บัณฑิตที่สำเร็จการศึกษาจากมหาวิทยาลัยราชภัฏเชียงใหม่ สำเร็จลุล่วงไปด้วยดี จึง ขอขอบพระคุณไว้ ณ โอกาสนี้ และหวังเป็นอย่างยิ่งว่าคู่มือฉบับนี้จะอำนวยความสะดวกแก่นักวิจัย และบุคลากรในการจัดทำรายงานวิจัยฉบับสมบูรณ์ให้ถูกต้องตามระเบียบต่อไป

> สถาบันวิจัยและพัฒนา มหาวิทยาลัยราชภัฏเชียงใหม่ เมษายน 2563

|                                         | หน้า |
|-----------------------------------------|------|
| คำนำ                                    | ข    |
| สารบัญ                                  | ନ    |
| ขั้นตอนการใช้งานระบบ                    | 1    |
| เมนูการใช้งานต่างๆ ในระบบ               | 3    |
| เมนูข้อมูลนักศึกษา                      | 3    |
| - เมนูจัดการข้อมูลนักศึกษา              | 3    |
| - เมนูเพิ่มข้อมูลรายบุคคล               | 5    |
| เมนูข้อมูลแบบสอบถาม                     | 6    |
| - เมนูจัดการกลุ่มของแบบสอบถาม           | 6    |
| - เมนูจัดการกลุ่มย่อยของแบบสอบถาม       | 7    |
| - เมนูจัดการแบบสอบถามเพิ่มเติมเฉพาะสาขา | 8    |
| - เมนูแสดงตัวอย่างแบบสอบถาม             | 10   |
| - เมนูเมนูรหัสแบบสอบถาม                 | 11   |
| เมนูรายงานข้อมูล                        | 14   |
| - เมนูสถานะ การตอบแบบสอบถาม             | 14   |
| - เมนูสรุปการตอบแบบสอบถาม               | 15   |

# คู่มือการใช้งานระบบความพึงพอใจผู้ใช้บัณฑิตที่สำเร็จการศึกษา จากมหาวิทยาลัยราชภัฏเชียงใหม่

## ขั้นตอนการใช้งานระบบ

 การเข้าใช้ระบบผู้ใช้บัณฑิต สามารถเข้าไปที่หน้าแวปไซด์สถาบันวิจัย Link : http://www.research.cmru.ac.th/research63/index.php เมื่อเข้าไปที่เวปไซด์สถาบันวิจัยแล้ว ในเมนู "Web Link" เลือก "ระบบความพึงพอใจผู้ใช้บัณฑิตฯ"

| Home ข้อมูลทั่วไป ▼ บริการหน่วยงาน ▼ โค | รงการในพระราชดำริ ค้นหาเอกสาร อ                                                                                                    |                                                                                                    |                                                                                                    |                                                                   |                                                                                                    |
|-----------------------------------------|----------------------------------------------------------------------------------------------------|----------------------------------------------------------------------------------------------------|----------------------------------------------------------------------------------------------------|-------------------------------------------------------------------|----------------------------------------------------------------------------------------------------|
|                                         | กรุประชุมวิชาการระดับชาติและนา<br>การประชุมวิชาการระดับชาติและนา<br>ที่ 4 พ.ศ. 2564 วันที่ 7 มกราคม 25                                                                                                    | มาชาติ ครั้ง<br>64                                                                                                    | ISINESS<br>กระบระมันวิชาการระดับชาติ<br>"Business transition to the<br>5 กุณาเท็นธ์ 2<br>ณ โรงแรมควงกะวัน จั                                                                                                    | <b>กมบริหารรกิจ</b><br>new normal<br>564<br>เหวัดเชียงไหม่        | <ul> <li>แผนเพ้ดมนาบุคลากรป็งบประมาณ 2561</li> <li>แผนปฏิบัติการงานวิจัย และแผนปฏิบัติ<br/>การบริการวิชาการและวิชาชีพแก่สังคม ระยะ 5 ปี<br/>(พ.ศ. 2559-2563)</li> </ul> |
|                                         | มหาวิทยาลัยราชภัฏบุรีรัมย์<br>อ่านต่อ                                                                                                    | forvectmen<br>in the laws                                                                                                    | Property Control of Control of Co |                                                                   | Web Link                                                                                                    |
|                                         |                                                                                                    |                                                                                                    | Instel : 053473550 is 888 unitil : 053473507                                                                                                    | and a second bill beneve                                          | 👶 ระบบความพึงพอใจของผู้ใช้บัณฑัตฯ                                                                                                    |
|                                         |                                                                                                    | การ<br>ครั้ง<br>อี                                                                                                    | เบระชุมวชาการระดบชาดด<br>เที่ 8<br>านต่อ                                                                                                    | านบรหารธุรกจ                                                      | ล่านักงานคณะกรรมการส่งเสริม<br>วิทยาศาสตร์ วิจัยและนวัตกรรม (สุกสว.)                                                                                                    |
|                                         |                                                                                                    |                                                                                                    | _                                                                                                    |                                                                   | <ul> <li>สำนักงานคณะกรรมการวิจัยแห่งชาติ<br/>(วช.)</li> </ul>                                                                                                    |
|                                         | 💬 ข่าวอื่นๆ                                                                                                    |                                                                                                    |                                                                                                    |                                                                   | 😑 ระบบ คลังข้อมูลงานวิจัยไทย                                                                                                    |
|                                         | Fun Run 1972 Know 350 F.<br>Super John Roh 8,2 km >> 500 R<br>VIP 5,2 km >> 1,000 B<br>Presses in printing the<br>Sciences of Sciences of Sciences<br>The Sciences of Sciences<br>Run FortMaesin 2021 5351 | โครงการอบรมเชิงปฏิบั<br>เรื่อง การจัดการเรียนรู้ผ่<br>เกมส์ (Games Based<br>Learning) วันที่ 26 - 27<br>พฤศจิกายน 2563<br>(พฤพัลษณ์ - ศาริ) เวลา | ติการ<br>าน<br>7 และเทคโ<br>วัทยาศาส<br>มหาวิทยาศาส                                                                                                    | อารสารอิชากร<br>คางกาสตร์และกอไม้อย่<br>แหวงคางการโรก<br>เหตุ (คร | ภระทรวงการอุดมศึกษา วิทยาศาสตร์ วิจัย<br>และนวัดกรรม                                                                                                    |
|                                         | อาทิตย์ที่ 24 ม.ค.64 ขยาย                                                                                                    | 09.00-16.30 u.                                                                                                    | 22210                                                                                                    |                                                                   |                                                                                                    |
|                                         | FIN ISTUNIMARIA SO P.N.02                                                                                                    |                                                                                                    | анина                                                                                                    |                                                                   |                                                                                                    |

 เมื่อเข้ามาแล้วจะพบหน้าต่างของระบบความพึงพอใจผู้ใช้บัณฑิต โดยให้ใส่ ชื่อผู้ใช้งานระบบ และรหัสผ่าน ซึ่งแต่ละสาขาจะได้รับชื่อผู้ใช้งานและรหัสผ่านจากสถาบันวิจัยและพัฒนา

|            | PROJECTS:<br>Recent projects Y                              | * | ]= |
|------------|-------------------------------------------------------------|---|----|
| 👫 หນ້າກລັກ | 🔏 ผู้ใช้งานทรุณการอกข้อมูล เพื่อเข้าใช้งานระบบ              |   | *  |
|            | ชื่อสำหรับเข้าใช้งานระบบ : edu_01<br>รหัสห่าน :<br>มิ Login |   |    |

 เมื่อล๊อกอินเข้าสู่ระบบแล้ว จะพบชื่อผู้ใช้งานระบบเป็นชื่อของสาขา โดยแต่ละสาขาสามารถเข้าไป เปลี่ยนแปลงข้อมูลของผู้ใช้งานได้ โดยคลิกที่ชื่อสาขา เลือก "My Profile"

|                      | 2 | PROJECTS:<br>Recent projects v                         |
|----------------------|---|--------------------------------------------------------|
| 👗 ภาษาจีน 🦞          |   | U a / muršu                                            |
| 삼 หน้าหลัก           |   |                                                        |
| 🔗 ข้อมูลสถานที่ทำงาน |   | My Profile                                             |
| 上 ข้อมูลนักศึกษา     | ⊕ | 11 ( UII)                                              |
| 📝 ข้อมูลแบบสอบถาม    | ⊕ |                                                        |
| 🞸 รายงานข้อมูล       | ₿ |                                                        |
|                      | G |                                                        |
|                      |   |                                                        |
|                      |   | SmartAdmin 170 - Web Application Framework © 2014-2015 |

สำหรับหน้าต่าง "My Profile" แต่ละสาขาสามารถเพิ่มข้อมูล e-mail เพื่อใช้ในการติดต่อประสานงาน ข้อมูล และสามารถจัดการข้อมูล ชื่อเข้าใช้ และรหัสผ่าน

|                                    | 2 | PROJECTS:<br>Recent projects Y |                                              |
|------------------------------------|---|--------------------------------|----------------------------------------------|
| <b>&amp;</b> ภาษาจีน ~             |   | User / Admin of Saka / ภาษาอีน |                                              |
| 👫 หน้าหลัก<br>🔗 ข้อมูลสถานที่ทำงาน | ₿ | 🚢 จัดการป้อมูลผู้ใช้งาน        |                                              |
| 🔓 ข้อมูลนักศึกษา                   |   |                                |                                              |
| 🕑 ข้อมูลแบบสอบถาม                  |   | ชื่อ นามสกุล ผู้ใช้งาน :       | ภาษาอื่น                                     |
| 🞸 รายงานข้อมูล                     |   | email :                        | nson email                                   |
|                                    |   | ประเภทผู้ใช้งาน :              | เจ้าหน้าที่สาขา                              |
|                                    |   | AUX (                          | กณะกรุศาสตร์                                 |
|                                    |   | สาขา :                         | ภาษาอื่น                                     |
|                                    |   | ชื่อเข้าใช้ :                  | edu_18                                       |
|                                    |   | รหัสฝานใหม่ :                  | กรอก รหัสผ่าน                                |
|                                    |   | ยืนยันรหัสผ่านใหม่ :           | กรอก ขึ้นขึ้นรหัสผ่าน                        |
|                                    |   |                                | 🔊 uufindaya                                  |
|                                    |   |                                |                                              |
|                                    |   |                                |                                              |
|                                    |   |                                |                                              |
|                                    |   | SmartAdmin                     | 17.0 - Web Application Framework © 2014-2015 |

เมนูข้อมูลนักศึกษา

ในเมนูนี้จะใช้สำหรับจัดการข้อมูลนักศึกษา โดยเป็นนักศึกษาที่สำเร็จการศึกษาและมีงานทำ (มีข้อมูล ที่ทำงาน) ซึ่งข้อมูลทางสถาบันวิจัยและพัฒนานำข้อมูลนักศึกษาที่มีงานทำในแต่ละ**ปีการศึกษา** เข้าสู่ระบบ (เป็นข้อมูลที่ได้รับจากระบบภาวการณ์มีงานทำของนักศึกษา) โดยทางสาขาสามารถเพิ่มข้อมูลนักศึกษา หรือ เข้าจัดการแก้ไขข้อมูลของนักศึกษาเองได้ผ่านเมนูนี้

| Contraction of the contraction of the contraction o |                                                                              | ×     | • |
|----------------------------------------------------------------------------------------------------|------------------------------------------------------------------------------|-------|---|
| <b>&amp;</b> ภาษาจีน ~                                                                                                    | Uber / Saka Administrator / mensku                                           |       | 0 |
| 👫 หน้าหลัก                                                                                                    | 🔹 čansizuja činim                                                            |       |   |
| <ul> <li>เพิ่มข้อมูลนักศึกษา</li> <li>จัดการ ช้อมูลนักศึกษา</li> </ul>                                                                                                    | ເພື່ອ ປົກປາປລຽລ ແຕ. ແລະລາກການາທີເທີ Excell 🏖 ເຫັນປະດຽດສາແນງຫາລ 🥅 ແລະການໂດຍູລ |       |   |
| <ul> <li>ชื่อมูลสถานที่ทำงาน ®</li> <li>ชื่อมูลแบบสอบถาม ®</li> </ul>                                                                                                    | อริส<br>ถึ นักศึพภ ซื้อ - มาแสกุล สถานให้กอาม                                | \$oms |   |
| smoruloga 🛛 🔾                                                                                                    |                                                                              |       |   |
|                                                                                                    | SmartAdmin 170 - Web Application Franework © 2014-2015                       |       |   |
|                                                                                                    |                                                                              |       |   |

สำหรับการเพิ่มข้อมูลนักศึกษา สามารถคลิกที่

 เมนู "จัดการข้อมูลนักศึกษา" ในกรณีต้องการเพิ่มข้อมูลจากไฟล์ excel ที่มีข้อมูลนักศึกษา แล้ว และจำนวนนักศึกษาที่ต้องการเพิ่มมีจำนวนมาก ไม่สามารถเพิ่มเป็นรายคนได้

| User / Saka Administrator / ภาษาอื่น    |                                                                                                    |                                                                                                    |                                 |                                                                                                    |                         | •                                                                                                    |  |  |  |
|-----------------------------------------|----------------------------------------------------------------------------------------------------|----------------------------------------------------------------------------------------------------|---------------------------------|----------------------------------------------------------------------------------------------------|-------------------------|----------------------------------------------------------------------------------------------------|--|--|--|
| • <b>0</b> • describer of default       | 22. Accession Lindows                                                                                                    |                                                                                                    |                                 |                                                                                                    |                         |                                                                                                    |  |  |  |
|                                         |                                                                                                    |                                                                                                    |                                 |                                                                                                    |                         |                                                                                                    |  |  |  |
| 💐 น่าเข้าข้อมูล มค. ของสาขาจากไฟล์ Exce | よ เพิ่มข้อมูลรายน                                                                                                    | เคคล 🔲 แสดงช้อมล                                                                                                    |                                 |                                                                                                    |                         |                                                                                                    |  |  |  |
|                                         |                                                                                                    |                                                                                                    |                                 |                                                                                                    |                         |                                                                                                    |  |  |  |
| ข้อมูลนักศึกษา                          |                                                                                                    |                                                                                                    |                                 |                                                                                                    |                         |                                                                                                    |  |  |  |
| รหัสนักศึกษา                            |                                                                                                    | เพศ                                                                                                    |                                 |                                                                                                    |                         |                                                                                                    |  |  |  |
| กรอก รหัส                               | 0                                                                                                    | ) เลือกเพก                                                                                                    |                                 |                                                                                                    | ~                       |                                                                                                    |  |  |  |
| ค่าปาหน้าชื่อ                           | đə                                                                                                    |                                                                                                    |                                 | นามสกุล                                                                                                    |                         |                                                                                                    |  |  |  |
| กรลก คำนำหน้า                           | 🔊 กรลก ชื่อ                                                                                                    |                                                                                                    | 0                               | nsan ນານສັກຸສ                                                                                                    |                         | 0                                                                                                    |  |  |  |
| ncur                                    |                                                                                                    |                                                                                                    | สาขา                            |                                                                                                    |                         |                                                                                                    |  |  |  |
| คณะครุศาสตร์                            |                                                                                                    | ~                                                                                                    | A PHP Error was                 | encountered Severity: Notice Mess                                                                                                    | age: Undefined variable | rs5 v                                                                                                    |  |  |  |
| เบอร์ไทรศัพท์                           | email                                                                                                    |                                                                                                    |                                 |                                                                                                    |                         |                                                                                                    |  |  |  |
| กรอก เบอร์โทรศัพท์                      | 0                                                                                                    | nsan email                                                                                                    |                                 | Θ                                                                                                    |                         |                                                                                                    |  |  |  |
| ข้อมูลการทำงาน                          |                                                                                                    |                                                                                                    |                                 |                                                                                                    |                         |                                                                                                    |  |  |  |
| ประเภทงานที่ทำ                          | ประเภทงานที่ทำ                                                                                                    |                                                                                                    |                                 |                                                                                                    |                         |                                                                                                    |  |  |  |
| เลือกประเภทงานที่ทำ                     |                                                                                                    | ~                                                                                                    | 👻เลือกสำเหหน่องาน 🗸             |                                                                                                    |                         | v                                                                                                    |  |  |  |
| ข้อมูลสถานที่ทำงาน                      |                                                                                                    |                                                                                                    |                                 |                                                                                                    |                         |                                                                                                    |  |  |  |
| หน่วยงาน บริษัท ฯลฯ ที่ทำงาน            |                                                                                                    |                                                                                                    |                                 |                                                                                                    |                         |                                                                                                    |  |  |  |
| เลือกหน่วยงาน หรือ เพิ่มหน่วยงานใหม่    |                                                                                                    | ~                                                                                                    |                                 |                                                                                                    |                         |                                                                                                    |  |  |  |
|                                         | User / Sala Administrator / mundu User / Sala Administrator / mundu  Company for the second second s | Uber / Sala Administrator / envrolu<br>ber / Sala Administrator / envrolu<br>Solutionary and the second second | ter / Sak Administrator / mundu | User / Sala Administrator / nonstate       Compatibility Unification       Image: Some Stage Unification       Image: Some Stage Unification       Some Stage Unification       Stage Unification       Stage Unification       Stage Unification |                         | Uter / Sala Adamatrator / munda            Compdage uninnerselest Exect             Compdage uninnerselest Exect             Compdage uninnerselest Exect             Compdage uninnerselest Exect             Compdage uninnerselest Exect             Compdage uninnerselest Exect             Compdage uninnerselest Exect             Company Exect             Company Exect |  |  |  |

เมื่อคลิกเข้าไปจะพบหน้า ให้อัพโหลดไฟล์ข้อมูล โดยต้องใช้ชื่อ columns และจำนวน columns ให้ตรงตามที่ระบบกำหนดเท่านั้น ถึงจะทำการอัพโหลดรายชื่อนักศึกษาเข้าได้ ในระบบจึง มีไฟล์ตัวอย่างให้เพื่อทำการดาวโหลดและจัดทำข้อมูลในไฟล์เพื่ออัพโหลดลงระบบ โดยคลิก "ดาว โหลดไฟล์ตัวอย่าง"

สำหรับการนำเข้าข้อมูลจากไฟล์ excel ที่เสร็จสิ้นแล้ว ให้คลิกตรงปุ่ม "เลือกไฟล์" และกด "นำเข้าข้อมูล"

| <b>&amp;</b> ภาษาอีน ~                                                                                                    | User / Sala Administrator / munßu                                                                                                    |  |  |  |  |  |  |  |  |  |
|----------------------------------------------------------------------------------------------------|----------------------------------------------------------------------------------------------------|--|--|--|--|--|--|--|--|--|
| ส หน้าหลัก ●+ บ้านเขน้ออัณก ต                                                                                                    | 🔹 šamsisųa ūnino ulubiagainino miliei Eccel                                                                                                    |  |  |  |  |  |  |  |  |  |
| <ul> <li>ขอมูลสถานที่ทำงาน ®</li> </ul>                                                                                                    | ັງ ກລັຍແຫຼ່ມແຄດເປັດບຸມ                                                                                                    |  |  |  |  |  |  |  |  |  |
| 🕼 ข้อมูลแบบสอบถาม 🛛 🖯                                                                                                    |                                                                                                    |  |  |  |  |  |  |  |  |  |
| <ul> <li>Βουρομικου το μοροφικό το μοροφικό το μοροφικ<br/>Το μοροφικό το μοροφικό το μοροφικό το μοροφικό το μοροφικό το μοροφικό το μοροφικό το μοροφικό το μοροφικό το μοροφικό το μοροφικό το μοροφικό το μοροφικό το μοροφικό το μοροφικό το μοροφικό το μοροφικό το μοροφικό το μοροφικό το μοροφικό το μοροφικό το μοροφικό το μοροφικό το μοροφικό το μοροφικό<br/>Το μοροφικό το μοροφικό το μοροφικό το μοροφικό το μοροφικό το μοροφικό το μοροφικό το μοροφικό το μοροφικό το μοροφικό το μοροφικό το μοροφικό το μοροφικό το μοροφικό το μοροφικό το μοροφικό μοροφικό το μοροφικό το μοροφικό το μοροφι</li></ul> | ຝອກໃຫຍ່ດີຍພູຍກໍຄຳນາ<br>ເພື່ອກ້າຍສ່ <b>ເວັດການຂີ່</b><br>*** ດ້ວຍຢີອີດ ອອນການ ແລະບໍ່ເວລາ ເວລາການ ໃກ້ແລະການທີ່ກຳແລະ ເກີນນີ້.<br>ນີ້ເຄີ່ເວລາກະກັກກະ, ລະບັນດັກການ, ກັບ, ມາແລງລະ, ແທນ, ມຸປະມາກຈານເກີກ່າ, ກຳແຫບ່ອນານ, ເລື່ອນຮັກໃຫຍ່ການ, ກໍ່ເຮັ້ອນແກ້ບົນວັກ, ໃກແລະ ເປຣັກ, a-mail ປະຣັກ<br> |  |  |  |  |  |  |  |  |  |
|                                                                                                    | E) thankayo                                                                                                    |  |  |  |  |  |  |  |  |  |
|                                                                                                    | SmartAdmin 170 - Web Asolication Framework @ 2014-2015                                                                                                    |  |  |  |  |  |  |  |  |  |

เมื่อนำเข้าข้อมูลสำเร็จจะมีข้อความแจ้ง นำเข้าข้อมูลนักศึกษา ... ราย เรียบร้อยแล้วดังภาพ (กรณีเพิ่มชื่อนักศึกษาซ้ำกับที่ระบบมีข้อมูลแล้ว ระบบตรวจสอบจะไม่ทำการเพิ่มรายชื่อนักศึกษาซ้ำ กัน)

| 🌲 ภาษาอีน ~          | User | / Saka Ad  | Iministrator /   | ภาษาอื่น                 |                                                                                                    |                 |
|----------------------|------|------------|------------------|--------------------------|----------------------------------------------------------------------------------------------------|-----------------|
| 👫 หน้าหลัก           |      |            |                  |                          |                                                                                                    |                 |
| 🚑 ข้อมูลนักศึกษา     | ⊞    |            |                  |                          | ✓                                                                                                    |                 |
| 🔗 ข้อมูลสถานที่ทำงาน | ⊞.   |            |                  |                          | น้ำเข้าข้อมูล นักศึกษา 15 ราย                                                                                                    |                 |
| 🕜 ข้อมูลแบบสอบกาม    |      |            |                  |                          | ເຮັຍບຣ້ວຍແລ້ວ                                                                                                    |                 |
| 条 รายงานข้อมูล       | •    | จัดการป้อน | ล นักศึกษา       |                          |                                                                                                    |                 |
|                      | G    |            |                  |                          |                                                                                                    |                 |
|                      |      | 😂 ហំលាន    | ไอนล นค. ของสา   | เขาจากไฟล์ Excel         | STRUCTOR STATES                                                                                                    |                 |
|                      |      |            |                  |                          |                                                                                                    |                 |
|                      |      |            |                  |                          |                                                                                                    |                 |
|                      |      | SOU 33     | ร รายการ         | 1                        |                                                                                                    |                 |
|                      |      | н          | รหัส<br>นักศึกษา | ชื่อ - นามสกุล           | สถานใก้ก่องม                                                                                                    | ðams            |
|                      |      | 1          | 56222132         | นายจรัณ บุณเชิณ          | <b>บรับทิ ไปรหนัย โทย จำกัด</b><br>44 หมู่ ออย - กมนเซียงใหม่-สำหูน ต่ามสยางเต้งตำเภอสารก็ ซังหวัดเซียงใหม่ 50140 ,053321096 ,-                     | (2° who × au    |
|                      |      | 2          | 56222239         | นายทัยรัตน์ ลุงจำ        | <b>ปลูกหักเพราะรักแป่</b><br>119/9 โครงการมินซิติ (กลี่, หมู่ ขอย - ถนนถนน มศิตล ต่านลหายยาสำเภอเมืองเดียงใหม่ จังหวัดเดียงใหม่ 50100 ,052808744 ,- | (2° effic × au  |
|                      |      | 3          | 56222242         | นายนนทัช เกษมพิทักษ์พงค์ | <b>136 หมู่ที่ 4</b><br>136 หมู่ ขอย - ถนน- ต้านลสัมพีเชื้ออำเภอเมืองเวียงใหม่ จึงหวัดเชียงใหม่ 50300 ,0961327322 ,nontuch.kas@gmail.com            | (2° utilis × eu |
|                      |      | 4          | 56141738         | นายพงศ์กัก เกษตรกรอุดม   |                                                                                                    | Cif witho       |
|                      |      | 5          | 56222264         | นายมณกล โอกะนาลัย        |                                                                                                    | (2f wills 🗙 au  |
|                      |      | 6          | 56222157         | นายสถาพร ดาวดึงส์        |                                                                                                    | (2f w/lb) × au  |
|                      |      | 7          | 57141852         | นางสาวทมสวรรณ ทำอ่วน     | <b>โรงเรียนวัดแม่แก้ดน้อย</b><br>357 หมู่ 5 ดอย - ถนน- ด้านลบ้าได้เอ้านกอสในกราย จัดหวัดเสียงป้หม่ 50210 ,0638931215 ,Wetmaekadnoi@gmail.com        | GC with × au    |
|                      |      | 8          | 56141702         | นางสาวกรชวัล นาคะสิตร    |                                                                                                    | (2ť w/lio 🗙 au  |
|                      |      | 9          | 56141707         | นางสาวณัฐวรรณ มามี       |                                                                                                    | C2" urtho 🗙 au  |

 เมนู "เพิ่มข้อมูลรายบุคคล" สำหรับเมนูนี้จะใช้ในกรณีต้องการเพิ่มข้อมูลเป็นรายคน โดยสาขา สามารถเพิ่มข้อมูลต่างๆของนักศึกษา และข้อมูลที่ทำงานของนักศึกษา ข้อมูลสถานที่ทำงาน กรณีไม่มีในรายการที่เลือก (หากระบุไว้ที่เมนูสถานที่ทำงาน แล้วจะปรากฏ ในระบบ แต่หากเพิ่มในเมนูนี้ข้อมูลก็จะเข้าไปเชื่อมกับเมนูสถานที่ทำงานด้วยเช่นกัน)

| 🌲 ภาษาจีน ~              | User / Sala Administrator / muntu                                                         |
|--------------------------|-------------------------------------------------------------------------------------------|
| 🖶 หน้าหลัก               |                                                                                           |
| 🎎 ข้อมูลนักศึกษา 🛛       | ★ constate units.                                                                         |
| 🔗 ข้อมูลลถานที่ทำงาน 🛛 🕮 |                                                                                           |
| 🕑 ข้อมูลแบบสอบตาม 🛛 🕮    | 🕸 Diddog un zoarunniloù Ezcel 🛣 rikulogeonyna 🦉 aaodoga                                   |
| 🚯 รายงานข้อมูล 🛛 🖽       | ข้อมูลนักทึกบา                                                                            |
|                          |                                                                                           |
|                          | снациянии ини<br>пара 13/и Ф                                                              |
|                          |                                                                                           |
|                          |                                                                                           |
|                          |                                                                                           |
|                          | nounrands V A PPP Error was encountered severity. Notice Message Undefined variable rsS v |
|                          | updavies and                                                                              |
|                          |                                                                                           |
|                          |                                                                                           |
|                          | Jayanshou                                                                                 |
|                          | ประเทรงหนึ่กำ อ้ายหน่องหน                                                                 |
|                          | dandsanourh                                                                               |
|                          | ข้อมูลสทานที่ก่างาน                                                                       |
|                          | Notional utah war finharu                                                                 |
|                          | täönnässen näö tillensistelli 🗸                                                           |
|                          | ข้อมูลสถานที่ทำงาน กรณีไม่มีในรายการ                                                      |
|                          | Senizora utiln nan                                                                        |
|                          | • rev richt arracional vans.                                                              |
|                          | กระก ทีมสู่ของหร้อยงานฯ                                                                   |
|                          | uustinahmi Fax emai                                                                       |
|                          | man water man (0) man water man                                                           |
|                          | 🔁 shufindaga                                                                              |

#### เมนูข้อมูลแบบสอบถาม

ในเมนูนี้จะใช้สำหรับจัดการแบบสอบถาม โดยแบบสอบถามจะแบ่งเป็น 2 ส่วน คือ ข้อคำถามจาก ส่วนกลาง (ข้อคำถามจากส่วนกลางจะไม่สามารถแก้ไขได้) และข้อคำถามที่แต่ละสาขาสามารถเพิ่มเติมขึ้นมา ได้ โดยจะปรากฏแค่ภายในแต่ละสาขาเท่านั้น

|                                                             | Recent projects v                                       | X ⊕ ≡        |
|-------------------------------------------------------------|---------------------------------------------------------|--------------|
| <b>&amp;</b> . ภาษาจีน ~                                    | User / Admin of Saka / munšu                            | ٥            |
| 者 หน้าหลัก                                                  | M Like Debloard                                         |              |
| 🔗 ข้อมูลสถานที่ทำงาน 🛛 🗎                                    |                                                         |              |
| 🍰 ข้อมูลนักศึกษา 🛛 🕀                                        |                                                         |              |
| 🕼 ข้อมูลแบบสอบตาม 🛛 🖯                                       |                                                         |              |
| <ul> <li>จัดการ กลุ่มของ<br/>แบบสอบถาม</li> </ul>           |                                                         |              |
| <ul> <li>จัดการ กลุ่มย่อย<br/>แบบสอบถาม</li> </ul>          |                                                         |              |
| <ul> <li>จัดการ แบบสอบถามเพิ่มเติม<br/>เฉพาะสาขา</li> </ul> |                                                         |              |
| - แสดงตัวอย่างแบบสอบถาม                                     |                                                         |              |
| - รหัสแบบสอบกาม                                             |                                                         |              |
| 🛠 รายงานข้อมูล 🛛 🕲                                          |                                                         |              |
|                                                             |                                                         | A set of the |
|                                                             | SmartAdmin 17.0 - Web Application Fremework © 2014-2015 |              |

โดยเมนูข้อมูลแบบสอบถามประกอบไปด้วยเมนูย่อยต่อไปนี้

1) เมนูจัดการกลุ่มของแบบสอบถาม

จะเป็นเมนูแต่ละสาขาสามารถเข้าไปเพิ่มกลุ่มของแบบสอบถามเพิ่มเติมจากที่ส่วนกลางมีอยู่แล้วได้ โดย กดที่ "เพิ่มข้อมูล" \*สำหรับการเพิ่มข้อมูลนี้ จะปรากฏเฉพาะในแบบสอบถามของสาขานั้นๆ เท่านั้น

| 6                                                                                                    |                                                                                                    | Recei     | touch<br>keent projects ∨    |                         |                                                                                                    |                                           |      |  |  |  |  |  |
|----------------------------------------------------------------------------------------------------|----------------------------------------------------------------------------------------------------|-----------|------------------------------|-------------------------|----------------------------------------------------------------------------------------------------|-------------------------------------------|------|--|--|--|--|--|
| *                                                                                                    | ภาษาจีน ~                                                                                                    | User      | ser / Admin of Saka / mendiu |                         |                                                                                                    |                                           |      |  |  |  |  |  |
| <ul> <li>สำหญาหลัก</li> <li>ป้อมูลลถามที่ก้างาน</li> <li>ป้อมูลนักภีกษา</li> <li>ป้อมูลแบบสอบตาม</li> </ul> |                                                                                                    |           | 🕹 čomstava njuovrhmu         |                         |                                                                                                    |                                           |      |  |  |  |  |  |
|                                                                                                    | <ul> <li>จัดการ กลุ่มของ<br/>แบบสอบกาม</li> <li>จัดการ กลุ่มย่อย<br/>แบบสอบกาม</li> <li>จัดการ แบบสอบกามเห็น<br/>เอพาะสายา</li> <li>แลดงตัวอย่างแบบสอบก</li> <li>หลัสแบบสอบกาม</li> </ul> | ດັບ<br>ານ | ni<br>1<br>2                 | สำนับของกลุ่ม<br>1<br>2 | ຄິດຜູ້ແກ້ວ່ານັ້ນອອຊີປະແມ້ນ<br>ຄວາມເຈົ້າຈະປະດີຮາກເຮັງຊີວ່າຈາມແລະຄຸບເລົ້າການແລະອວດັນກັດກໍ່ໄກ່ເຮັດກາະກຳບາ ຈາກແກ່ຈັກແກນແລະຫຼາກເຮົາເປັນເປັນ<br>ສະຕິບ 5 ການເກີຍ ທົ່າຈາກເຮັດເປັນມາກຖືຫຼຸ (ນັ້ກຈຸດການແກ້ແລະຄວອກຄະນຳຄວິແລະແປກແລນ)<br>ຣະຕິບ 4 ການເກີຍ ທັ່າຈາກເຮັດເຮັບເລີ້າແມ່ນ<br>ຣະຕິບ 4 ການເກີຍ ທັ່າຈາກເຮັດເຮັດເປັນນາກລາຍ (ມັກທຸດີການແກ້ແລະຄວອກຄະນຳຄວິແລະ ປະເທດຮົດ)<br>ຣະຕິບ 4 ການເກີຍ ທັ່າຈາກເຮັດເຮັດເປັນເຮົາແຫ້ນ | ສາມາຜູ້ອໍາຍ່າວຊາຍ<br>ສ່ວນກລາວ<br>ສ່ວນກລາວ | ðams |  |  |  |  |  |
| *                                                                                                    | 🖌 รายงานข้อมูล                                                                                                    | G         | 3                            | 3                       | ข้อเสนอแนะในการพัฒนาทำเหลารปฏิบัติงานและคุณสักษณะบัณฑิต                                                                                                    | asunano                                   |      |  |  |  |  |  |

โดยสาขาต้องเพิ่ม ชื่อกลุ่มของแบบสอบถาม ลำดับของกลุ่มคำถาม (ดูได้จากคำลำดับของกลุ่มจาก ด้านบนได้) และเพิ่มคำอธิบาย(ถ้ามี) สำหรับหัวข้อพร้อมกดบันทึก

|                                       | - | Recent projects ~                                                  |                                                                                  | 8 😁 |  |
|---------------------------------------|---|--------------------------------------------------------------------|----------------------------------------------------------------------------------|-----|--|
| 🌲 ภาษาจีน 🗸                           |   | User / Admin of Saka / munđu                                       |                                                                                  |     |  |
| 🖀 หน้าหลัก<br>🔗 ข้อมูลสถานที่ทำงาน    |   | 🏰 จัดการข้อมูล กลุ่มของคำตาม                                       |                                                                                  |     |  |
| 🌆 ข้อมูลนักศึกษา<br>📝 ข้อมูลแบบสอบตาม |   | 🖶 เพิ่มข่อมูล 📰 แสดงข่อมูล                                         |                                                                                  |     |  |
| 🛠 эниочидоца                          |   | ร์อกลุ่มหองกำรม ::<br>สำนับของกลุ่มกำรม ::<br>กำอชิมานสำหรับหวัด : | man farajasaharu<br>nan farajasaharu<br>A A A B I U S See · II II<br>B Uviniskyp |     |  |

เมื่อบันทึกเสร็จสิ้น จะมีกลุ่มคำถามเพิ่มขึ้นมาโดยระบุว่าเพิ่มจาก สาขานั้นๆ และสามารถเข้าไปแก้ไข หรือลบได้

|                      | 2 | ROJECTS<br>Recent projects | ~              |                                                                                                    |                    | 8 0             |  |  |  |  |  |
|----------------------|---|----------------------------|----------------|----------------------------------------------------------------------------------------------------|--------------------|-----------------|--|--|--|--|--|
| 🌲 ภาษาจีน ~          | L | Jser / Admin of            | Saka / ภาษาอีน |                                                                                                    |                    |                 |  |  |  |  |  |
| 🖀 หน้าหลัก           |   |                            |                |                                                                                                    |                    |                 |  |  |  |  |  |
| 🔗 ข้อมูลสถานที่ทำงาน | • |                            |                |                                                                                                    |                    |                 |  |  |  |  |  |
| 🏖 ข้อมูลนักศึกษา     | • | ✓                          |                |                                                                                                    |                    |                 |  |  |  |  |  |
| 🕼 ข้อมูลแบบสอบถาม    | ₩ |                            |                | บันทึกป่อมูลเรียบร้อยแล้ว                                                                                                   |                    |                 |  |  |  |  |  |
| 🞸 รายงานข้อมูล       |   | 🔒 จัดการข้อมูล             | กลุ่มของคำถาม  |                                                                                                    |                    |                 |  |  |  |  |  |
|                      | G | -                          |                |                                                                                                    |                    |                 |  |  |  |  |  |
|                      |   | 🖶 ເສັ້ນນ້ອນູລ              | 🔳 แสดงข้อมู    | ia la la la la la la la la la la la la la                                                                                   |                    |                 |  |  |  |  |  |
|                      |   |                            |                |                                                                                                    |                    |                 |  |  |  |  |  |
|                      |   | н                          | สำดับของกลุ่ม  | ซือกลุ่มของทำสาม                                                                                                    | สาขาผู้เพิ่มข้อมูล | ðams            |  |  |  |  |  |
|                      |   | 1                          | 1              | ข้อมูลทั่วไปของผู้ประเมิน                                                                                                   | abunano            |                 |  |  |  |  |  |
|                      |   | 2                          | 2              | ความพึงพงใจต่อการปฏิบัติงานและคุณลักษณะของบัณฑิตที่สำเร็จการศึกษา จากมหาวิทยาลัยราชภัฏเชียงใหม่<br>เ <b>ทณฑ์การให้คะแบน</b> | abunano            |                 |  |  |  |  |  |
|                      |   |                            |                | ระดับ 5 หมายถึง พึ่งพอใจระดับมากที่สุด (มีพฤติกรรมที่แสดงออกอย่างชัดเจนสม่ำเสมอ)                                            |                    |                 |  |  |  |  |  |
|                      |   |                            |                | ระดับ 4 หมายถึง พึ่งพอใจระดับมาก (มีพฤติกรรมที่แสดงออกอย่างชัดเจน บ่อยครั้ง)                                                |                    |                 |  |  |  |  |  |
|                      |   |                            |                | ระดับ 3 หมายถึง พึงพอใจระดับปานกลาง (มีพฤติกรรมที่แสดงออกค่อนข้างปอย)                                                       |                    |                 |  |  |  |  |  |
|                      |   |                            |                | ระดับ 2 หมายถึง พึ่งพอใจระดับนิอย (มีพฤติกรรมที่แสดงออกนาน นานครั้ง)                                                        |                    |                 |  |  |  |  |  |
|                      |   |                            |                | ระดับ 1 หมายถึง พึ่งพอใจระดับน้อยที่สุด (มีพฤติกรรมที่แสดงออกบ้างเล็กน้อย)                                                  |                    |                 |  |  |  |  |  |
|                      |   | 3                          | 3              | ข้อเสนอแมะในการพัฒนาทักษะการปฏิบัติงานและคุณลักษณะบัณฑิต                                                                    | abunato            |                 |  |  |  |  |  |
|                      |   | 4                          | 5              | naau<br>naausuu                                                                                                    | ภาษาอื่น           | (2° trillo 🗙 au |  |  |  |  |  |

2) เมนูจัดการกลุ่มย่อยของแบบสอบถาม

เมนูนี้ใช้สำหรับการจัดการข้อย่อยในแต่ละกลุ่มแบบสอบถาม \*สำหรับการเพิ่มข้อมูลนี้ จะปรากฏเฉพาะ ในแบบสอบถามของสาขานั้นๆ เท่านั้น

| 6  |                                        | Recent | t projects v                                                                                                    |                                                                                                    |                |                                                                      |                    | X (* |  |  |  |  |
|----|----------------------------------------|--------|----------------------------------------------------------------------------------------------------|----------------------------------------------------------------------------------------------------|----------------|----------------------------------------------------------------------|--------------------|------|--|--|--|--|
| 2. | กาษาอีน ~                              | User / | Admin of !                                                                                                    | Saka / munõu                                                                                             |                |                                                                      |                    |      |  |  |  |  |
| *  | หน้าหลัก                               | 191 4  | ่อกกตัวและ                                                                                                    | าด้ายว่าสามารถการเ                                                                                       |                |                                                                      |                    |      |  |  |  |  |
| G  |                                        |        | The various interaction in the second second s |                                                                                                    |                |                                                                      |                    |      |  |  |  |  |
| 20 |                                        | 1.1    | 🗈 ເຈັ່ນປ້ວນລ                                                                                                    | anodoua                                                                                                  |                |                                                                      |                    |      |  |  |  |  |
| Ø  | ข้อมูลแบบสอบตาม 🛛                      | 1.1    |                                                                                                    |                                                                                                    |                |                                                                      |                    |      |  |  |  |  |
| -  | จัดการ กลุ่มของ                        |        | h                                                                                                    | กลุ่มหลัก                                                                                                | ล่าดับของกลุ่ม | ชื่อกลุ่มขอยของกำถาม                                                 | สาขาผู้เพิ่มข้อมูล | Soms |  |  |  |  |
| F  | จัดการ กลุ่มย่อย<br>แบบสอบตาม          |        | 1                                                                                                    | ความพึ่งพอใจต่อการปฏิบัติงานและคุณลักษณะของ<br>บัณฑิตที่สำเร็จการศึกษา จากมหาวิทยาลัยราชภัฏ<br>เซียงใหม่ | 1              | ด้านกุณธรรม อริยธรรม                                                 | aburnano           |      |  |  |  |  |
|    | จัดการ แบบสอบถามเพิ่มเติม<br>เฉพาะสาขา |        | 2                                                                                                    | ความพิ่งพอใจต่อการปฏิบัติงานและคุณลักษณะของ<br>บัณฑิตที่สำเร็จการศึกษา จากมหาวิทยาลัยราชภัฏ<br>เซียงใหม่ | 2              | ດ້ານກວາມຮູ້                                                          | oranucla           |      |  |  |  |  |
|    |                                        |        | 3                                                                                                    | ความพึงพอใจต่อการปฏิบัติงานและคุณลักษณะของ<br>บัณฑิตที่สำเร็จการศึกษา จากมหาวิทยาลัยราชภัฏ<br>เซียงใหม่  | 3              | ด้านทึกเหทางปัญญา                                                    | ส่วนกลาง           |      |  |  |  |  |
| *  | รายงานข้อมูล 🛛 🕮                       |        | 4                                                                                                    | ความพิ่งพอใจต่อการปฏิบัติงานและคุณลักษณะของ<br>บัณฑิตที่สำเร็จการศึกษา จากมหาวิทยาลัยราชภัฏ<br>เชียงใหม่ | 4              | ด้านทักษะความสัมพันธ์ระหว่างบุคคลและความรับผิดชอบ                    | oranucla           |      |  |  |  |  |
|    |                                        |        | 5                                                                                                    | ความพิ้งพอใจต่อการปฏิบัติงานและคุณลักษณะของ<br>บัณฑิตที่สำเร็จการศึกษา จากมหาวิทยาลัยราชกัฏ<br>เซียงใหม่ | 5              | ด้านทักษะการวังกรางหีเชือตัวเลข การสื่อสารและการใช้เทคโนโลชีลารสนเทศ | dounare            |      |  |  |  |  |
|    |                                        |        | 6                                                                                                    | ความพิ่งพอใจต่อการปฏิบัติงานและคุณลักษณะของ<br>บัณฑิตที่สำเร็จการศึกษา จากมหาวิทยาลัยราชกัฏ<br>เชียงใหม่ | 6              | ด้ามกุณลึกษณะด้ามกุณลึกษณะพิเทษของบัณฑิต                             | abunaro            |      |  |  |  |  |
|    |                                        |        | 7                                                                                                    | ความพึงพอใจต่อการปฏิบัติงานและคุณลักษณะของ<br>บัณฑิตที่สำเร็จการศึกษา จากมหาวิทยาลัยราชกัฏ<br>เชียงใหม่  | 7              | ด้านกุณลักษณะตามอัตลักษณ์ของมหาวิทยาลัย                              | abunano            |      |  |  |  |  |

เมื่อกดเพิ่มข้อมูลจะสามารถเลือกเพิ่มข้อมูลในแต่ละกลุ่มของหัวข้อได้ โดยต้องเพิ่มชื่อกลุ่มย่อยของ แบบสอบถาม ลำดับของกลุ่มคำถาม และคำอธิบาย(ถ้ามี) พร้อมกดบันทึกข้อมูล

|                          | COLOR F FRANKI OF SAME F FRANKI                                             |                          |
|--------------------------|-----------------------------------------------------------------------------|--------------------------|
| 👫 หน้าหลัก               | 繼 จัดการข้อมูล กลุ่มย่อยของคำถาม                                            |                          |
| 🔗 ข้อมูลสถานที่ทำงาน 🛛 🖻 |                                                                             |                          |
| 🚑 ข้อมูลนักศึกษา 🖽       | 🗄 เพิ่มข้อมูล 🔲 แสดงข้อมูล                                                  |                          |
| 📝 ข้อมูลแบบสอบถาม 🛛 🖽    |                                                                             |                          |
| 🞸 รายงานข้อมูล 🛛 🖽       | กลุ่มหลักของคำดาม :                                                         | เลือกกลุ่มหลักของกำถาม 🗸 |
| G                        | ร้อกลุ่มช่อขของทำตาม :<br>สำนับของกลุ่มทำตาม :<br>ห่างธับกามสำหรับหัวชื่อ : | ເປດກະຊູບຜູ້ກາວວ່າໄກເບ    |
|                          |                                                                             | B Uufindaya              |
| เมื่อบัา                 | _<br>เท็กเสร็จสิ้น                                                          |                          |

| 🖬 ເພັ່ນບັລ | ມຸສ 🔲 ແສດບປ່ວມູສ                                                                                         |               |                                                                      |                    |          |
|------------|----------------------------------------------------------------------------------------------------|---------------|----------------------------------------------------------------------|--------------------|----------|
| n          | กลุ่มหลัก                                                                                                | สำดับของกลุ่ม | ชื่อกลุ่มช่อยของกำถาน                                                | สาขาผู้เพิ่มข้อมูล | Jom      |
| 1          | ความพิงพอใจต่อการปฏิบัติงานและคุณลักษณะของ<br>บัณฑิตที่สำเร็จการศึกษา จากมหาวิทยาลัยราชภัฏ<br>เชียงใหม่  | 1             | ດ້ານຖຸດນຣຣຍ, ຈຣັຍຣຣຣມ                                                | ส่วนกลาง           |          |
| 2          | ความพังพงใจต่อการปฏิปติงานและคุณสักษณะของ<br>บัณฑิตที่สำเร็จการคึกษา จากมหาวิทยาสัยราชภัฏ<br>เชียงใหม่   | 2             | ດ້ານຄວາມຮູ້                                                          | abunato            |          |
| 3          | ความพึงพอใจต่อการปฏิบัติงานและคุณลักษณะของ<br>บัณฑิตที่สำเร็จการศึกษา จากมหาวิทยาลัยราชภัฏ<br>เชียงใหม่  | 3             | ด้านทึกษะทางปัญญา                                                    | abunato            |          |
| 4          | ความพิ่งพอใจต่อการปฏิบัติงานและคุณลักษณะของ<br>บัณฑิตที่สำเร็จการศึกษา จากมหาวิทยาลัยราชภัฏ<br>เชียงใหม่ | 4             | ด้านทักษะกวามสัมพันธ์ระหว่างบุคกลและความรับผิดชอบ                    | abunato            |          |
| 5          | ความพ้อพอใจต่อการปฏิปติงานและคุณลักษณะของ<br>บัณฑิตที่สำเร็จการศึกษา จากมหาวิทยาลัยราชภัฏ<br>เชียงใหม่   | 5             | ด้านทักษะการวิเคราะห์เช็งตัวเลข การสื่อสารและการใช้เทคโนโลยีสารสนเทค | abunano            |          |
| 6          | ความพิงพอใจต่อการปฏิบัติงานและคุณลักษณะของ<br>บัณฑิตที่สำเร็จการศึกษา จากมหาวิทยาลัยราชภัฏ<br>เชียงใหม่  | 6             | ด้านคุณลึกษณะด้านคุณลักษณะพิเศษของบัณฑิต                             | abunato            |          |
| 7          | ความพึงพอใจต่อการปฏิบัติงานและคุณลักษณะของ<br>บัณฑิตที่สำเร็จการศึกษา จากมหาวิทยาลัยราชภัฏ<br>เชียงใหม่  | 7             | ด้านกุณลึกษณะตามอัตลักษณ์ของมหาวิทยาลัย                              | abunato            |          |
| 8          | ความพืชพอใจต่อการปฏิปัติงานและคุณลักษณะของ<br>บัณฑิตที่ส่าเรือการศึกษา จากมหาวิทยาลัยราชภัฏ<br>เชิมาน    | 8             | ด้านคุณลักษณะตามอัตลักษณ์ของหลักสูตร                                 | ภาษาอื่น           | Cf uffio |

3) เมนูจัดการแบบสอบถามเพิ่มเติมเฉพาะสาขา

เมนูนี้ใช้สำหรับเพิ่มเติมรายละเอียดข้อคำถามในแบบสอบถามภายใต้ข้อย่อยในแต่ละกลุ่มแบบสอบถาม กด "เพิ่มข้อมูล" \*สำหรับการเพิ่มข้อมูลนี้ จะปรากฏเฉพาะในแบบสอบถามของสาขานั้นๆ เท่านั้น

| 6  | anna an an an an an an an an an an an an | Re     | uects.<br>cent pro | jects ~                   |                    |              |                       |                         |  |                | 8 🖗  |
|----|------------------------------------------|--------|--------------------|---------------------------|--------------------|--------------|-----------------------|-------------------------|--|----------------|------|
| *  | ภาษาจีน ~                                | Us     | er / Adı           | min of Saka / muntiu      |                    |              |                       |                         |  |                |      |
| *  | หน้าหลัก                                 |        | •                  |                           |                    |              | - 2                   |                         |  |                | 1 E  |
| G  |                                          |        | ocims              | ooya liooaoonidimuulidido | 204101301          |              |                       |                         |  |                |      |
| 20 | ข้อมูลนักศึกษา                           | ⊕      | Bui                | ່າຫັກເລ                   |                    |              |                       |                         |  |                |      |
| Ø  | ข้อมูลแบบสอบตาม                          | в      |                    | and a managed a           |                    |              |                       |                         |  |                |      |
| ŀ  | จัดการ กลุ่มของ<br>แบบสอบถาม             |        | Я                  | กลุ่มแบบสอบดาม            | กลุ่มย่อยแบบสอบถาม | Us:unn Input | ตรวจสอบ<br>กรอกข้อมูล | ล่าดับ. หัวข้อแบบสอบถาม |  | ด้วเลือกค่าดอบ | ðams |
| -  | จัดการ กลุ่มย่อย<br>แบบสอบถาม            |        |                    |                           |                    |              |                       |                         |  |                |      |
|    | จัดการ แบบสอบถามเพิ่มเ<br>เฉพาะสาขา      | đυ     |                    |                           |                    |              |                       |                         |  |                |      |
| -  |                                          | u I    |                    |                           |                    |              |                       |                         |  |                |      |
| F  |                                          |        |                    |                           |                    |              |                       |                         |  |                |      |
| *  | * รายงานข้อมูล                           | е<br>О |                    |                           |                    |              |                       |                         |  |                |      |

ในการเพิ่มรายละเอียดของข้อคำถามนั้น จะต้องเลือกกลุ่มของคำถาม กลุ่มของคำถามย่อย และเพิ่ม หัวข้อคำถาม ลำดับของคำถาม เลือกตรวจสอบการกรอบข้อมูลทุกครั้ง

| 6      | a na mana a sa a sa a sa a sa a sa a sa            | PROJECTS:<br>Recent projects ~            |                                                                             |   |
|--------|----------------------------------------------------|-------------------------------------------|-----------------------------------------------------------------------------|---|
| **     | ภาษาอีน ~                                          | User / Admin of Saka / ภาษาจีน            |                                                                             |   |
| 4<br>6 | หน้าหลัก<br>ข้อมูลสถานที่กำงาน ⊞                   | 🏖 จัดการข้อมูล แบบสอบถามเพิ่มเติมของสาขา: | ชา                                                                          |   |
| 2      | 🖕 ข้อมูลนักคึกษา 🛛 🖯                               | 🖃 แสดงข้อมูล                              |                                                                             |   |
| ÷      | - จัดการ กลุ่มของ<br>แบบสอบถาม                     | กลุ่มของคำถาม :                           | ความพึงพอใจต่อการปฏิบัติงานและคุณลักษณะของบัณฑิตที่สำเร็จการศึกษา จากมหาวิท | ~ |
| -      | <ul> <li>จัดการ กลุ่มย่อย<br/>แบบสอบถาม</li> </ul> | กลุ่มย่อยของคำถาม :                       | ด้านกุณลักษณะตามอัตลักษณ์ของหลักสูตร                                        | * |
| -      | - จัดการ แบบสอบถามเพิ่มเติม                        | หัวข้อคำตาม :                             | บัณฑิตมีความสามารถในการใช้ความรู้จากหลักสูตรไปประยุกต์ใช้ในการทำงาน         |   |
|        |                                                    | ลำดับของคำตาม :                           | 1                                                                           |   |
| -      | - แสดงตัวอย่างแบบสอบถาม<br>- รหัสแบบสอบถาม         | การตรวจสอบการกรอก.:                       | 📝 ต้องตรวจสอบการกรอกข้อมูลทุกครั้ง                                          |   |
| *      | รายงานข้อมูล 🛛 🕮                                   | ประเภทคำตอบ :                             | เลือก                                                                       | • |
|        |                                                    | จำนวนตัวเลือก / ตัวอย่าง :                |                                                                             |   |
|        |                                                    | ข้อมูลตัวเลือก :                          |                                                                             |   |
|        |                                                    |                                           | 🛓 บันทึกข้อมูล                                                              |   |

#### เลือกประเภทคำตอบแบบหลายตัวเลือก สำหรับกรณีความพึงพอใจ

| 6  | )                                      | Recent projects ×                              |                                                                                                    |  |
|----|----------------------------------------|------------------------------------------------|----------------------------------------------------------------------------------------------------|--|
| 2. | ภาษาจีน ~                              | User / Admin of Saka / ภาษาอีน                 |                                                                                                    |  |
| -  | หน้าหลัก                               |                                                |                                                                                                    |  |
| 6  | ข้อมูลสถานที่ทำงาน 🛛 🕀                 | 🖏 อดเมรออมูล แบบสอบสามาร                       | 51                                                                                                    |  |
| 2  | 🔉 ข้อมูลนักศึกษา 🛛 🖽                   | 🗏 ແລວໜ້ວມລ                                     |                                                                                                    |  |
| ٦  | ้ข้อมูลแบบสอบถาม 🛛 🖯                   |                                                |                                                                                                    |  |
|    | จัดการ กลุ่มของ<br>แบบสอบถาม           | กลุ่มของค่ำถาม :                               | ความพึงพอใจต่อการปฏิบัติงานและคุณลักษณะของบัณฑิตที่สำเร็จการศึกษา จากมหาวิท 💙                                                                                                    |  |
| -  | จัดการ กลุ่มย่อย                       | กลุ่มย่อยของคำถาม :                            | ด้านคุณลักษณะตามอัตลักษณ์ของหลักสูตร 🗸                                                                                                    |  |
|    | แบบสอบถาม                              | หัวข้อค่ำถาม :                                 | บัณฑิตมีความสามารถในการใช้ความรู้จากหลักสูตรไปประยุกต์ใช้ในการทำงาน                                                                                                    |  |
|    | เฉพาะสาขา                              | ลำดับของคำถาม :                                | 1                                                                                                    |  |
| -  | แสดงตัวอย่างแบบสอบถาม<br>รห้ลแบบสอบถาม | การตรวจสอบการกรอก :                            | 🟹 ต้องตรวจสอบการทรอกข้อมูลทุกครั้ง                                                                                                    |  |
| *  | รายงานข้อมูล 🛛 🕀                       | ประเภทค่ำตอบ :                                 | - เลือก                                                                                                    |  |
|    | G                                      | จำนวนตัวเลือก / ตัวอย่าง :<br>ข้อมูลด้วเลือก : | - เมือก<br>เอ่งสำหรับกรอกข้อมูลสามระวิเช (Textbox)<br>เอ่งสำหรับกรอกข้อมูลสามระวิเช (Textbox Number)<br>กล่องสำหรับกรอกข้อมูลสามระวิเช (Textrea)<br>ส่วมอิตกนอนสิกได้หออามรับคว มายเสร้างสือก(Checkbox)<br>ส่วมอิตกนอนสิกได้ห้ออามรับคว มายเรริงส่อก(Hadio)<br>Dropdown หลามต่วมโอก(Select) |  |

#### เลือกประเภทคำตอบแบบหลายตัวเลือก สำหรับกรณีความพึงพอใจ

| 6        | na na managalitana<br>managalitana                               | Rojects<br>Recent projects Y                   |                                                                                                    |   |
|----------|------------------------------------------------------------------|------------------------------------------------|----------------------------------------------------------------------------------------------------|---|
| **       | ภาษาจีน ~                                                        | User / Admin of Saka / ภาษาอีน                 |                                                                                                    |   |
| 4<br>6   | หน้าหลัก<br>ข้อมูลสถานที่ทำงาน 🗉                                 | 🏝 จัดการข้อมูล แบบสอบถามเพิ่มเติมของสาขาวิ     | ກ                                                                                                    |   |
| <b>2</b> | 👷 ข้อมูลนักศึกษา 🕮<br>🖁 ข้อมูลแบบสอบตาม 🛛 🖯                      | 🖽 แสดงข้อมูล                                   |                                                                                                    |   |
|          | - จัดการ กลุ่มของ<br>แบบสอบถาม                                   | กลุ่มของคำถาม :                                | ความพึงพอใจต่อการปฏิบัติงานและคุณลักษณะของบัณฑิตที่สำเร็จการศึกษา จากมหาวิท                                                                                                    | • |
|          | - จัดการ กลุ่มย่อย<br>แบบสอบถาม                                  | กลุ่มย่อยของกำถาม :                            | ด้านคุณลักษณะตามอัตลักษณ์ของหลักสูตร                                                                                                    | · |
|          | <ul> <li>จัดการ แบบสอบถามเพิ่มเติม<br/>เฉพาะสายา</li> </ul>      | หัวข้อคำถาม :                                  | บัณฑิตมีความสามารถในการใช้ความรู้จากหลักสูตรไปประยุกต์ใช้ในการทำงาน                                                                                                    |   |
|          | <ul> <li>แสดงตัวอย่างแบบสอบถาม</li> <li>ะห้สมแบสอบถาม</li> </ul> | ล้าดับของคำถาม :<br>การตรวจสอบการกรอก :        | 1<br>🔽 ต้องตรวจสอบการกรอกข้อมูลทุกครั้ง                                                                                                    |   |
| *        | รายงานข้อมูล 🛛 🖯                                                 | ประเภทค่ำตอบ :                                 | เลือก                                                                                                    | 2 |
|          | G                                                                | จำนวนตัวเลือก / ตัวอย่าง :<br>ข้อมูลตัวเลือก : | ັບເອເງັ້າ<br>ເອັດຈຳກັບກາວການອິນຸລາດກາວເວັດແຕ່ (Textbox)<br>ເອັດຈຳກັບກາວການອິນຸລາດບານລາດ(Textbox Number)<br>ກ່າວຈຳກັບກາວການອິນຸລາດບານລາດ(Textbox Number)<br>ດ້ວຍລັດການແມ່ນລາດໄດ້ກ່າວອາເກັດຈາກແຕ່ວ່າລາດ(Textbox)<br>ດ້ວຍລັດການແມ່ນລາດໄດ້ກ່າວອາເກັດຈາກແຕ່ວ່າລາດ(Textbox)<br>ການຕ່ຽງ (Textbox) |   |

เมื่อคำตอบแบบหลายตัวเลือก ระบุจำนานตัวเลือก และข้อมูลตัวเลือก (เรียงตามลำดับคะแนน เช่น 1 = น้อยที่สุด เพื่อใช้ในการวิเคราะห์ข้อมูล) พร้อมกดบันทึกข้อมูล

9

| Ø                                                                                | Recent projects ~                                                |                                                                                                    |
|----------------------------------------------------------------------------------|------------------------------------------------------------------|----------------------------------------------------------------------------------------------------|
| 🎄 ภาษาอีน 🗸                                                                      | User / Admin of Saka / ภาษาจีน                                   |                                                                                                    |
| 🖶 หน้าหลัก<br>🔗 ข้อมูลสถานที่กำงาน 🛛 🕫                                           | 🚢 จัดการข้อมูล แบบสอบถามเพิ่มเติมของสาขา                         | วีเก                                                                                                    |
| 💂 ข้อมูลนักศึกษา 🛛 🕮                                                             | 📰 แสดงป่อมูล                                                     |                                                                                                    |
| <ul> <li>จัดการ กลุ่มของ</li> <li>แบบสอบถาม</li> <li>จัดการ กลุ่มย่อย</li> </ul> | กลุ่มของค่ำตาม :<br>กลุ่มย่อยของค่ำตาม :                         | ความพึงพอใจต่อการปฏิบัติงานและคุณลึกษณะของบัณฑิตที่สำเร็จการศึกษา จากมหาวิ 💙<br>ด้านคุณลึกษณะตามอัดลักษณ์ของหลึกสูตร 💙 |
| แบบสอบถาม<br>- อัดการ แบบสอบถามเพิ่มเติม<br>เฉพาะสาขา                            | หัวข้อค่ำตาม :<br>ล่าดับของค่ำตาม :                              | ปัณฑิสมีความสามารถในการใช้ความรู้จากหลักสูตรไปประยุกต์ใช้ในการทำงาน<br>1                                               |
| <ul> <li>แสดงตัวอย่างแบบสอบถาม</li> <li>รหัสแบบสอบถาม</li> </ul>                 | การตรวจสอบการกรอก :                                              | 🛃 ต้องตรวจสอมการกรอกข้อมูลกุกครั้ง                                                                                     |
| 🐓 รางงานข้อมูล 🛛                                                                 | ประเภทกักฉยะ :<br>อำนวนตัวเลือก ( ต่วอย่าง :<br>มิจมูลตัวเลือก : |                                                                                                    |

เมื่อบันทึกเสร็จสิ้น (จะปรากฏเฉพาะที่สาขาเพิ่มเติม) โดยสามารถตรวจสอบความเรียบร้อยของข้อ คำถามได้ที่เมนูถัดไป

| PROJE | ent proje               | cts v                                                                                                    |                                                                                                    |              |                                                                                                    |                                                                                         |                                                                                                    | 8 ⊕ ≡        |
|-------|-------------------------|----------------------------------------------------------------------------------------------------|----------------------------------------------------------------------------------------------------|--------------|----------------------------------------------------------------------------------------------------|-----------------------------------------------------------------------------------------|----------------------------------------------------------------------------------------------------|--------------|
| User  | / Admi                  | n of Saka / ภาษาอีน                                                                                                    |                                                                                                    |              |                                                                                                    |                                                                                         |                                                                                                    | 0            |
|       | Someli                  | ວາມ ແມ່ນສວງກາງເໜືອງກາ                                                                                                    | 2010510                                                                                                    |              |                                                                                                    |                                                                                         |                                                                                                    |              |
| •     | ocarison                | ager illooedol riberribieldoo                                                                                                    |                                                                                                    |              |                                                                                                    |                                                                                         |                                                                                                    |              |
| •     | 🛱 ເທັ່ນ                 | ข้อมล                                                                                                    |                                                                                                    |              |                                                                                                    |                                                                                         |                                                                                                    |              |
|       |                         |                                                                                                    |                                                                                                    |              |                                                                                                    |                                                                                         |                                                                                                    |              |
| •     | н                       | กลุ่มแบบสอบถาม                                                                                                    | กลุ่มช่อยแบบสอบถาม                                                                                                    | Usiunn Input | ตรวจสอบ<br>กรอกข้อมูล                                                                                                    | ลำดับ. หัวข้อแบบสอบตาม                                                                  | ตัวเลียกกำตอบ                                                                                                    | จัดการ       |
| 9     | 1                       | ความพึงพอใจต่อการปฏิบัติ<br>งานและคุณสักษณะของ<br>บัณฑิตที่สำเร็จการศึกษา<br>จากมหาวิทยาลัยราชกัฏ<br>เซียงใหม่                                                                                                    | ด้านคุณสักษณะตามอัต<br>สักษณ์ของหลักสูตร                                                                                                    | radio        | *                                                                                                    | 1 ບັນກັດຕິດານສາມາລະເປັນການຊີກາານຊັກການເກີດຮູບໃນປະທູດທີ່ມີປະທຸດທີ່ມີປະທຸດທີ່ມີປະທຸດທີ່ມີ | 1. น้อยที่สุก<br>2. น้อย<br>3. ปานกลาง<br>4. บาก<br>5. มากที่สุด                                                                                                    | Cf anta X au |
|       | Proze     Rece     User | Products     Recent proje     User / Admi     User / Admi     List / Admi     List / Admi | Comestion<br>Recent projects ×<br>User / Admin of Sala / mundu<br>Comestious ILLuscumuniturfulfutures<br>Comestious ILLuscumuniturfulfutures<br>Comestious ILLuscumuniturfulfutures<br>Comestious ILLuscumuniturfulfutures<br>Comestious ILLuscumuniturfulfutures<br>Comestious ILLuscumuniturfulfutures<br>Comestious ILLuscumuniturfulfutures<br>Comestious ILLuscumuniturfulfutures<br>Comestious ILLuscumuniturfulfutures<br>Comestious ILLuscumuniturfulfutures<br>Comestious ILLuscumunitures<br>Comestious ILLuscumunitures<br>Comestious ILLus |              | Constant and the second second s |                                                                                         | Constant and Sala / minute      Constant / minute      Constant |              |

4) เมนูแสดงตัวอย่างแบบสอบถาม

จะเป็นการแสดงตัวอย่างแบบสอบถามที่เกิดจากการแก้ไขเพิ่มเติมหัวข้อต่างๆ และตรวจสอบความ เรียบร้อยของแบบสอบถามก่อนลงมือเก็บข้อมูล

|                                                                                                    | Recent projects ~                                                                       |                                                                                                    | 8 0 |
|----------------------------------------------------------------------------------------------------|-----------------------------------------------------------------------------------------|----------------------------------------------------------------------------------------------------|-----|
| <b>&amp;</b> ภาษาอื่น ~ (                                                                                                    | User / Admin of Saka / ภาษาอื่น                                                         |                                                                                                    |     |
| 🚓 หน้าหลัก                                                                                                    | a charlen under sources                                                                 |                                                                                                    |     |
| 🔗 ข้อมูลสถานที่ทำงาน 🛛 🖻                                                                                                    | Costinuodasonis                                                                         |                                                                                                    |     |
| 🎎 ข้อมูลนักศึกษา 🛛 🕀                                                                                                    | La sur com                                                                              |                                                                                                    |     |
| 🧭 ข้อมูลแบบสอบตาม 🛛 🖯                                                                                                    | ข้อมูลทั่วไปของผู้ประเมิน                                                               |                                                                                                    |     |
| ວິດກາຣ ກຊົມຂອວ<br>ພບບລອບການ<br>ວິດກາຣ ເຊຍເອັຍພ<br>ພບບລອບການເຈົ້າແຕ່ປະ<br>ເວທາະສາມາ<br>ສາສາຫນະຄອບການ<br>ອາການປະດອບການ<br>ອາການປະດອບການ<br>ອາການປະດອບການ |                                                                                         | Schuberu / ansubarevons         2000 and followid ansubarevons         2000 and followid ansubarevons         2000 and followid ansubarevons         Intern standbarkkultu         2000 and followid ansubarevons         2000 and followid ansubarevons         2000 ansevons <th></th> |     |
|                                                                                                    | ความพึงพอใจต่อการปฏิบัติเ                                                               | วานและคุณลักษณะของบัณฑิตที่สำเร็จการศึกษา จากมหาวิทยาลัยราชภัฏเชียงใหม่                                                                                                    |     |
|                                                                                                    | <b>เกณฑ์การให้คะแนน</b><br>ระดับ 5 หมายถึง พึงพอใจระดับ<br>ระดับ 4 หมายถึง พึงพอใจระดับ | มากที่สุด (บีพกุติกรรมที่แลดงออกอย่างยัดเวนหน่าผนง)<br>มาก (บีพกุติกรรมที่แลดงออกอย่างยัดเวน ปอยหรือ)                                                                                                    |     |

### ตรวจสอบความเรียบร้อยของข้อคำถามที่เพิ่มเติม

|                         | usença     use     ununna     un     ununnaço       76 forunda rosenu dhuu moglofikatistasususustament davidu userunçarilijātasurutasussususustamentakonfaofuld       üsenfiqa     ubu     ununna     un       "Jahobarijasussusukturutasubenda davidu     un     undeço |
|-------------------------|----------------------------------------------------------------------------------------------------|
| 8. ด้านคุณลักษณะตาม     | อัตลักษณ์ของหลักสูตร ( สาขา )                                                                                                    |
|                         | ( ເທຣ ) ພາກໂອການອັນເອງເອີຍໂອກອີນເອງເອີຍໂອກອີນ ເອີ້ມ ແລະ ອີນ ເອີ້ມ ເອີຍໂອກອີນ ເອີຍໂອກີນ 18<br>ອຸຍັກຕາມ ເອົາເອີຍໂອກອີນ ເອົາເອີຍໂອກອີນ ເອົາເອີຍໂອກອີນ ເອົາເອີຍໂອກອີນ ເອົາເອີຍໂອກີນ ເອີຍໂອກອີນ ເອົາເອີຍໂອກີນ 18                                                              |
| ช้อเสนอแนะในการฟัฒนาทัก | กษะการปฏิบัติงานและคุณลักษณะบัณฑิต                                                                                                    |
|                         | trhนต้องการให้มาว่าหายังการที่ภูยิ่มงใหม่สังมาคุณลัพมาเธองบันทึงในข่านใด<br>กรอก ท่านต้องการให้มาวัดขายังทุกมีความๆคนลัพมาแองงบันทึงในข่านใด                                                                                                    |
|                         | 2 ท่านต้องการให้มหาวิทยาลิยรางที่ภูเซียงใหม่หิตมากุณภาพบัณฑึกในทึกษาการปฏิบัติงานด้านใด                                                                                                    |
|                         | กรอก ท่านต้องการให้มหวัดมาใดรับงทัพษ์ติณภาคุณภาพบัณฑิตในที่กายการปฏิบัติงานด้านใด                                                                                                    |
|                         | 3.ลักษณะงามในหน่วยงานของท่าม ต้องการบัณฑิตจากมหาวิทยาลัยงกับที่มีความรู้ ความเชี่ยวชาญในด้านใด                                                                                                    |
|                         | กรอก สักษณะขามใหม่ประชามองท่าย ต้องการบันเทศียงหมายในขางผู้ ความสี่ระชามในก้านใด                                                                                                    |
|                         | 🛓 üufindaga                                                                                                    |

5) เมนูรหัสแบบสอบถาม

จะเป็นการสร้างรหัสแบบสอบถามออกมาเป็นลิ้ง URL และ QR Code เพื่อใช้ในการเก็บข้อมูล โดยการ สร้างแบบสอบถามนั้นควรเพิ่มข้อมูลนึกศึกษาและข้อคำถามต่างๆให้เรียบร้อยแล้ว (ปุ่มแดง) ถึงจะ สามารถกด สร้างรหัสแบบสอบถามได้ กรณีสร้างรหัสแบบสอบถามไปแล้ว แต่มีจำนวนนักศึกษาเพิ่ม ขึ้นมาใหม่และ จะสร้างรัหสแบบสอบถามสำหรับนักศึกษาที่เพิ่มขึ้นมา ให้เลือก ปุ่ม "สร้างแบบสอบถาม ใหม่ เฉพาะคนที่ยังไม่มีรหัสในสาขาวิชานี้" (ปุ่มเหลือง)

| videntelikken (Brungsbanskilder)<br>konselselselijkke       |                                                                                                    | % ⊕ ≡  |
|-------------------------------------------------------------|----------------------------------------------------------------------------------------------------|--------|
| 🌲 ภาษาจีน ~                                                 | User / Saka Administrator / mun <b>Su</b>                                                                                                    | 0      |
| 者 หน้าหลัก                                                  | 192 aufabita maamin aa at                                                                                                    |        |
| 🔒 ข้อมูลนักศึกษา 🕀                                          | The stood photocol of Control of the store of the store o |        |
| 🔗 ข้อมูลสถานที่ทำงาน 🛛 🕫                                    |                                                                                                    |        |
| 🕼 ข้อมูลแบบสอบกาม 🛛 🖯                                       | หมายเหตุ<br>1. ต่องรังตนและแทนให้มีนะไรย ก่อนก็เหรื <b>สาขแนละเกม</b>                                                                                                    |        |
| - จัดการ กลุ่มของ<br>แบบสอบถาม                              | 2. frahrouusannuukov <b>Liunusselului Sonseuvaseenu</b> lä<br>3 URL ua ORCode riidovuhdouuseenunuupmaldissess                                                                                                    |        |
| - จัดการ กลุ่มย่อย<br>แบบสอบกาม                             | 🗈 ລ້າວອາລັແມບລວມການໃຫມ່ "ລຳຫວັນຖາການ ໃນລາຍເວັດນີ້                                                                                                    |        |
| <ul> <li>จัดการ แบบสอบถามเพิ่มเติม<br/>เฉพาะสาขา</li> </ul> | ที่ ระสมไทร์หมา ซึ่ง-บานสกุล สถานที่กำหาน URL                                                                                                    | QRCode |
| - ตัวอย่างแบบสอบถาม                                         |                                                                                                    |        |
| รหัสแบบสอบถาม                                               |                                                                                                    |        |
| 🕀 รายงานข้อมูล 🛛 🕀                                          |                                                                                                    |        |
| G                                                           |                                                                                                    |        |
|                                                             |                                                                                                    |        |
|                                                             |                                                                                                    |        |
|                                                             | SmartAdmin 170 - Web Application Framework © 2014-2015                                                                                                    |        |

11

```
กดยืนยัน "ดำเนินการต่อ"
```

|                                                            | 20 PROJEC                                                                                                    | nt proje      | icts ~         |                                           |                                                                             |                                                                   |                 |     |      | 8 0 |
|------------------------------------------------------------|----------------------------------------------------------------------------------------------------|---------------|----------------|-------------------------------------------|-----------------------------------------------------------------------------|-------------------------------------------------------------------|-----------------|-----|------|-----|
| 🎄 ภาษาอีน ~                                                |                                                                                                    |               |                |                                           |                                                                             |                                                                   |                 |     |      |     |
| 🖀 หน้าหลัก                                                 |                                                                                                    |               |                |                                           |                                                                             |                                                                   |                 |     |      |     |
| 🔗 ย้อมูลสถานที่ทำงาน                                       |                                                                                                    | รายชื่อนั     | กคึกษาของสาขา: | วชา ภาษาอิน                               |                                                                             |                                                                   |                 |     |      |     |
| 💁 กัดแลเก็ดซึ่งเค                                          | <ul> <li>หมายเหตุ</li> </ul>                                                                                                    |               |                |                                           |                                                                             |                                                                   |                 |     |      |     |
|                                                            |                                                                                                    |               |                |                                           |                                                                             |                                                                   |                 |     |      |     |
| เร ขอมูลแบบสอบถาม                                          | 1 the/amsuuaaamuh/taubau inarims athaauaaamu     2 ministrauaaamuh/taubau inarims athaauaaamu     2 ministrauaaamuh/taubau inarimseaaamun 16 |               |                |                                           |                                                                             |                                                                   |                 |     |      |     |
| <ul> <li>จัดการ กลุ่มของ<br/>แบบสอบตาม</li> </ul>          |                                                                                                    | 3. URL 11     | a: QRCode rild | ະເ <i>ຢ່າ</i> ຕິ່ຈແບບສວນຕາມຣາຍບຸคຄລໄດ້ໂດເ | AC150                                                                       |                                                                   |                 |     |      |     |
| - จัดการ กลุ่มย่อย                                         |                                                                                                    | 🖬 ລຣັກ        | งรหัสแบบสอบถาม | ใหม่ "สำหรับทุกคน ในสาขาวิชานี้"          |                                                                             |                                                                   | -               |     |      |     |
| แบบสอบดาม                                                  |                                                                                                    |               |                |                                           |                                                                             | (                                                                 |                 |     |      |     |
| <ul> <li>จัดการ แบบสอบถามเพิ่มเต้<br/>เอพาะสาขา</li> </ul> | 1                                                                                                    | รวม 18 รายการ |                |                                           | <u>(</u> !                                                                  |                                                                   |                 |     |      |     |
| - แสดงตัวอย่างแบนสอบถาม                                    |                                                                                                    |               |                |                                           |                                                                             |                                                                   | $\smile$        |     |      |     |
| - รหัสแบบสอบถาม                                            |                                                                                                    | ń             | รหัสนักศึกษา   | ซึ่อ - นามสกุล                            | สถานที่ทำงาน                                                                | Are y                                                             | ou sure?        | URL | QRCo | ode |
| -                                                          |                                                                                                    | 1             | 56141702       | นางสาวกรชวัล นาคะสิตร                     |                                                                             | Marcana                                                           | No              |     |      |     |
| 🞸 รายงานขอมูล                                              | ±.                                                                                                    | 2             | 56141707       | นางสาวณัฐวรรณ มามี                        |                                                                             | ดองการตาเร                                                        | มมการคอ เมชอ เม |     |      |     |
| (                                                          |                                                                                                    | 3             | 56141738       | นายพงศ์ภัค เกษตรกรอุดม                    |                                                                             | Cancel                                                            | ดำเนินการต่อ    |     |      |     |
|                                                            |                                                                                                    | 4             | 56141748       | นางสาวทรงพร มุ้งทอง                       |                                                                             |                                                                   |                 |     |      |     |
|                                                            |                                                                                                    | 5             | 57141810       | นางสาวแพรวพรรณ สุภาเปี้ย                  |                                                                             |                                                                   |                 |     |      |     |
|                                                            |                                                                                                    | 6             | 57141815       | นางสาวพัชราพร ใจป่าตาล                    | -<br>111 หมู่ - ชอย -<br>อำเภอเมืองเซียง                                    | ดนนเกพารักษ์ ตำบลช้างเผือก<br>ใหม่ จังหวัดเชียงใหม่ 50300 ,- ,-   |                 |     |      |     |
|                                                            |                                                                                                    | 7             | 57141819       | นางสาวสิรินกร์ยา สุวรรณ                   | -<br>111 หมู่ - ขอย -<br>อำเภอเมืองเชียง                                    | ตนนเทพารักษ์ ต่ำบลช้างเคือก<br>ใหม่ ซึ่งหวัดเชียงใหม่ 50300 ,- ,- |                 |     |      |     |
|                                                            |                                                                                                    | 8             | 57141822       | นางสาวสุพัตรา โลมากูล                     | <b>อัตราจ้าง</b><br>สำนักงานเขตพื้น<br>,ปฐมวัย ,- หมู่ 1<br>อำเภอแม่อาย จัง | เท็การศึกษาประถมศึกษา (สพป)<br>7 ชอย - ถนน- ต่ามลแปนาวาง<br>พว    |                 |     |      |     |
|                                                            |                                                                                                    | 9             | 57141823       | มางสาววัลถา ดกรีไตรกพ                     |                                                                             |                                                                   |                 |     |      |     |

เมื่อสร้างแบบสอบถามเสร็จสิ้นแล้ว จะปรากฏ URL และ QR Code แต่ละสาขาสามารถจัดไปยังสถานที่ ทำงานของนักศึกษาผ่าน e-mail หรือจดหมายตามความสะดวกของแต่ละสาขาได้

| 🌲 ภาษาจีน ~          |        | bur / Seka Administrator / muntu           |                                                                     |                                                                                                    |                                                                                                    |                                                                                 |                           |  |  |
|----------------------|--------|--------------------------------------------|---------------------------------------------------------------------|----------------------------------------------------------------------------------------------------|----------------------------------------------------------------------------------------------------|---------------------------------------------------------------------------------|---------------------------|--|--|
| 🖶 หน้าหลัก           |        |                                            |                                                                     |                                                                                                    |                                                                                                    |                                                                                 |                           |  |  |
| 🍰 ข้อมูลนักศึกษา     | Θ      |                                            |                                                                     |                                                                                                    |                                                                                                    |                                                                                 |                           |  |  |
| 🔗 ข้อมูลสถานที่ทำงาน |        |                                            |                                                                     |                                                                                                    |                                                                                                    | ×                                                                               |                           |  |  |
| 🕑 ข้อมูลแบบสอบตาม    |        |                                            |                                                                     |                                                                                                    | a                                                                                                    | าร้างแบบสอบถาม สำหรับการกรอกข้อมูล                                              |                           |  |  |
| 🔇 รายงานข้อมูล       | •      |                                            |                                                                     |                                                                                                    |                                                                                                    | จำนวน 15 รายการ เรียบร้อยแล้ว                                                   |                           |  |  |
|                      | G ;2   | ະ ຣາຍຮ່ອນ                                  | ่กคึกษาของสาขา                                                      | วิชา ภาษาอื่น                                                                                                    |                                                                                                    |                                                                                 |                           |  |  |
|                      |        | หมาย<br>1. ช่องจั<br>2. ถ้าสร้<br>3. URL เ | IKQ<br>การแบบสอบถามไ<br>เงแบบสอบถามแล้:<br>เละ <b>QRCode</b> ที่ได้ | ฟ้เรียบร้อย ท่อนทำการ <b>สร้างแบบสอ</b><br>เจะ <b>ไปสามารถกลับไป <i>วัดการแบบสอ</i><br/>จะข้าถึงแบบสอบถามรายบุคคลได้โด</b> | มตาม<br>มตาม ได้<br>มตรง                                                                                                    |                                                                                 |                           |  |  |
|                      |        | E ast                                      | จรกัสแบบสอบถาม<br>22 ความควร                                        | ใหม่ "สำหรับทุกคน ในสาขาวิชานี้"                                                                                           | C สร้างรหัสแบบสอบถามใหม่ "เฉพาะคนที่ยังไม่มีรศัส 8.                                                                                           | anordon () <sup>*</sup>                                                         |                           |  |  |
|                      |        | 500                                        | citriofor-                                                          | da - unutra                                                                                                    | anualdonus                                                                                                    | 101                                                                             | Officiale                 |  |  |
|                      |        | 1                                          | 56141702                                                            | 68 - มายสกุล<br>นางสาวกรชวัล นาคะสิตร                                                                                      | สถานทุการาน                                                                                                    | http://www.employer.cmru.ac.th/auestionnaire/anform/799612029381                | CROOLE CONTRACTOR         |  |  |
|                      |        |                                            |                                                                     |                                                                                                    |                                                                                                    |                                                                                 |                           |  |  |
|                      |        | 2                                          | 56141707                                                            | นางสาวณัฐวรรณ มามี                                                                                                    |                                                                                                    | http://www.employer.cmmu.ac.th/questionnaire/gnform/79961286474 🔤 какимилики    |                           |  |  |
|                      |        | 3                                          | 56141738                                                            | นายพงศ์ภัค เทษตรกรอุดม                                                                                                    |                                                                                                    | http://www.employer.cmru.ac.th/questionnaire/qriform/799612262905               |                           |  |  |
|                      |        | 4                                          | 56141748                                                            | นางสาวทรงพร ปูงทอง                                                                                                    |                                                                                                    | http://www.employer.cmru.ac.th/questionnaire/qr/form/799812609471 🔤 takwakawawe |                           |  |  |
|                      |        | 5                                          | 56222132                                                            | นายอรัญ บุญเชิญ                                                                                                    | <b>ปรับทิ ไปรมต์มีย์ ไทม ซ่ากัด</b><br>44 หมู่ 800 - ถนมเชียงใหม่-ร้างงูน ตำบลชางเนื้<br>งจำเภอสารที่ จำงาวัดเชียงใหม่ 50140<br>,053321096 ,- | http://www.employer.cnmu.ac.th/questionnaire/gnform/945220758389                |                           |  |  |
|                      |        | 6                                          | 56222157                                                            | นายสถาพร ดาวดึงส์                                                                                                    |                                                                                                    | http://www.employer.cmru.ac.th/questionnaire/qnform/945220253370                | <b>III:84%254%:(III</b> ) |  |  |
| P Type here to       | search |                                            |                                                                     | ध 📄 💹 🤗 🚺                                                                                                    | 🤰 🗾 🔛 🔜                                                                                                    |                                                                                 | ^ @ 및 ¢⊚ ENG 23/12/2563 🐻 |  |  |

สำหรับหน้าต่างที่ผู้ใช้บัณฑิตจะเข้าประเมิน ผ่าน URL หรือ QR Code จะเป็นดังนี้

|                                                                                                    | คำชี้แจง                                                                                                    |
|----------------------------------------------------------------------------------------------------|----------------------------------------------------------------------------------------------------|
| <ol> <li>แบบสอบตามมี<br/>ราชภัฏเชียงใหม่<br/>ต่อการพัฒนากาะ</li> <li>แบบสอบตามมี<br/>ตอนที่ 1 ข้อมูส<br/>ตอนที่ 2 ความ<br/>ตอนที่ 3 ข้อเส</li> <li>โปรดกรอกข้อ</li> </ol>                                                                                          | รถประสงที่เพื่อที่มาความเงิงของสัมขังสินที่ได้มีต่างหมู่ไม้จัดขามมีสุดมีแหลงคุมสัมงแมะอุดมัดบนตร์ที่เรื่องหรือเราะรับแม่ย<br>เองกามและคระด้องหานางวมในของ อังการตรมแบบสองหามากต่องใจเป็นสามสะแก่บดกว่านา ก็ต่อมีอยู่แต่ได้เป็นไปแต่มอย่างข่อ<br>เองการที่ทุกหมสถารแห้งขับในของมาวัตยาส์เราะที่ภูเรียงใหม่ เพื่อให้ลอดหรืองกับกวามต่องการของก่องดีเมและสังคมต่อไป<br>ที่ส่วนของคู่ประเป็น<br>พร้างของไรการปฏิบัติงานและคุณส์การประการที่สามรัฐการประการบริกษาสังการปฏิบัติงามป<br>นอมแม้เการที่ดนที่กันคระปฏิบัติงานและคุณสึกษาสามร้องการปกินหลังจากในเป็นของการปกินที่สุด<br>การปแลงปนช่องว่างหรือเชียนเครื่องหมาย ฟาใน 🗶 หม้าข้อความที่ตรงกับ ความเป็นอรังและความคิดเห็นของก่านมากที่สุด |
| มูลทั่วไปของผู้ประเ                                                                                                    | Ju                                                                                                    |
| 1. ชื่อหน่วยงาน / สถ                                                                                                    | นประกอบการ                                                                                                    |
|                                                                                                    |                                                                                                    |
| กรอก ของน่วยงาน                                                                                                    | สถานบรรคสมการ                                                                                                    |
| <ul> <li>กรอก ของหมวยงาน</li> <li>ความเกี่ยวข้องกับ</li> <li>หัวหนังของาน</li> <li>กรอก รายละเอียดเจ่</li> <li>ประเภทหน่วยงาน</li> <li>หน่วยงามราคาข</li> <li>กรอก รายละเอียดเจ่</li> </ul>                                                                        | າຍເຫັດກາວທາງ<br>ກາງຢູ່<br>ເຫຼືອງການເປັນ ເປັນເອດເປັນ<br>ເຫຼືອງການເຊັ່ງລາກເປັນ ອີກເປັນເວລາຍອນ ລິຍ ການເຊ<br>ແມ່ນ                                                                                                    |
| <ul> <li>มางอะบพระสายสาย</li> <li>มางอะบพระสายสาย</li> <li>มางอะบพระสาย</li> <li>มางอะบพระสาย</li> <li>มางอะบพระสาย</li> <li>มางอะบพระสาย</li> <li>มางอะบพระสาย</li> <li>มางอะบพระสาย</li> <li>มางอะบพระสาย</li> <li>มางอะบพระสาย</li> <li>มางอะบพระสาย</li> </ul> | alandamaanna<br>Galabaanna / giloafuldiyan ເຊິ່ມສິນແລດforms giloanna ກ່ວກເກັບກາມ ຜິມ n (tiscosu)<br>ແກ້ມ<br>amulamoums<br>ກ່ອງແຫ່ງ<br>ການແຢູ່ໃນກາມ<br>ເຊັ້ນແລ້ວ ທ້ອມ – 10 ດ້ອນແລ່ 10 - 20 ລັ້ນ ກ່ອນບຸ                                                                                                    |

### เมนูรายงานข้อมูล

1) เมนู "สถานะ การตอบแบบสอบถาม"

ใช้สำหรับติดตามการตอบแบบสอบถาม เมื่อผู้ใช้บัณฑิตทำการตอบแบบสอบถามเสร็จสิ้นแล้ว จะขึ้น ตรงสถานะการตอบแบบสอบถามว่า "รายละเอียด"

|                              |             |                  | ภาษาจีน                        |                                                                                                    |                          |
|------------------------------|-------------|------------------|--------------------------------|----------------------------------------------------------------------------------------------------|--------------------------|
| หน้าหลัก<br>ข้อมูลนักศึกษา ® | 🖀 รายงานการ | รถอบแบบสอบเ      | ามของนักศึกษา                  |                                                                                                    |                          |
| วมูลสถานที่ทำงาน 🕀           | FD data     | อเป็นไฟว์ Excol  | แม่ระบอบเตอร์ 1 โฮ สอออตโนไม่  | E Even และเราะเหตุส์ วิ                                                                                                    |                          |
| lอมูลแบบสอบตาม 🛛 🕮           | E sooo      | noutwa Excer     |                                | n pred increased in the set                                                                                                    |                          |
| ายงานข้อมูล 🛛 🖯              | ň           | รหัส<br>นักศึกษา | ซื่อ - นามสกุล                 | สตมที่ก่างม                                                                                                    | สถานะการดอบ<br>แบบสอบถาม |
| านะการตอบแบบสอบถาม           | 1           | 56141702         | นางสาวกรชวัล นาคะสิตร          |                                                                                                    | ✓ 5163×800               |
| ปการตอบแบบสอบถาม             | 2           | 56141707         | นางสาวณีฐวรรณ มามี             |                                                                                                    |                          |
| 9                            | 3           | 56141738         | นายพงศ์ภัค เกษตรกรอุดม         |                                                                                                    |                          |
|                              | 4           | 56141748         | นางสาวทรงพร บุ้งทอง            |                                                                                                    |                          |
|                              | 5           | 56222132         | นายอรัญ บุญเชิญ                | <b>บริษัท ไปรษณีย์ โกย จำกัด</b><br>44 หมู่ ซอย - ถนนเดียงใหม่-ลำพูน ต่านลยางเนิ้งอำเภอสารที จังหวัดเดียงใหม่ 50140 ,053321096 ,-                     |                          |
|                              | 6           | 56222157         | นายสถาพร ดาวดึงส์              |                                                                                                    |                          |
|                              | 7           | 56222209         | นางสาวณีชมน กาศพิบุญ           | <b>ນອັບັກ ກ້ອບໂດຍເປຣັກ ຈຳກັດ</b><br>142 หມູ່ ຮອຍ - ຄນນ- ຕຳນອອ້າດເສັດກໍລຳມາອະເມືອດເຮັບຈຳກະນີ ຈັດหວັດເຮັບຈຳກະນີ 50300 ,053912481 ,tgmai2010@hotmail.com |                          |
|                              | 8           | 56222217         | นางสาวพิมประกา อันทร           | <b>นอกเฮอเต่เป็นสไตร์ เผนเก บริการ</b><br>593 หมู่ ออย - ถนน- ต่านลเซียงดาวอำเภอเซียงดาว จังหวัดเซียงใหม่ 50170 ,0910011988 ,-                        |                          |
|                              | 9           | 56222226         | นางสาวสุนันท์ ผาสุขอมร         | รูดจกสถานส้านนา<br>155 หมู่ ขอย - ตนน- ตำบลหมองหารอำนาจสำนาจสนาราม รังหวัดเชียงใหม่ 50290 ,0962674108 ,5นกลา af6@gmail.com                            |                          |
|                              | 10          | 56222239         | นายทัยรัตน์ สุงอ่า             | <b>ปลูกศักหารารักแป</b><br>119/9 โครงการบับชิตี้ เตลี้, หมู่ ชอย - กขนตนบ มศิตล ดำบลศายยาสำเภอเมืองเซียงใหม่ จังหวัดเซียงใหม่ 50100 ,052808744 ,      |                          |
|                              | n           | 56222242         | นายนนทัย เกษมพิทักษ์พงค์       | 136 หมู่ที่ 4<br>136 หมู่ ชอย - ถนน- ต้านจลิมพิเสื้ออำเภอเมืองเชียงใหม่ จึงหวิดเชียงใหม่ 50300 ,0961327322 ,nontuchkas@gmail.com                      |                          |
|                              | 12          | 56222264         | นายมณกล ไอทะนาลัย              |                                                                                                    |                          |
|                              | 13          | 56222304         | นางสาวปัฒณวีร์ แก้วชินประเสริฐ |                                                                                                    |                          |
|                              | 14          | 56222305         | นางสาวนวอุบล ไอฐยิ้มพราย       | Kerry express<br>34/27,28 ຫມູ່ ບວນ - ຄເນ- ດຳນລແມ່ເຫັນເວັ້າມາລະເມືອດເຫັນເຈ້ຫມ່ ວັດຫວັດເຫັນເຈົ້າມ 50100 ,0989136217 ,-                                  |                          |
|                              | 15          | 56222306         | นางสาวปรียากมล เมืองโคตร       | 3L5nopen0a                                                                                                    |                          |

# เมื่อกดรายละเอียดจะขึ้นแสดง รายละเอียดข้อมูลที่ผู้ใช้บัณฑิตตอบคำถามต่างๆ

| O reasonable at a second | Contract analysis of                                                                            |  |  |  |  |  |  |  |  |
|--------------------------|-------------------------------------------------------------------------------------------------|--|--|--|--|--|--|--|--|
| 🕼 ภาษาอีน ~              |                                                                                                 |  |  |  |  |  |  |  |  |
| 付 หน้าหลัก               | ผลการตอบแบบสอบถามความพึงพอใจของผู้ใช้บัณฑิต                                                     |  |  |  |  |  |  |  |  |
| 🔗 ข้อมลสถาย              | นางสาวพัชราพร ใจป่าตาล ,สาขาวิชาภาษาจีน ,คณะครุศาสตร์                                           |  |  |  |  |  |  |  |  |
| 🗣 ionair                 |                                                                                                 |  |  |  |  |  |  |  |  |
|                          |                                                                                                 |  |  |  |  |  |  |  |  |
| 🕑 ປອນູລແບ                | ข้อมูลทั่วไปของผู้ประเมิน                                                                       |  |  |  |  |  |  |  |  |
| 🞸 รายงานข                | t Banizaonu / annuisnaums<br>Anau : hhh                                                         |  |  |  |  |  |  |  |  |
| - wamsoa                 | 2. ຄວາມກັບວຽຍຈະກັບບັກເກັດ<br>ກ່າວຍາມ ເຫັນພວກຈາກຮ                                                |  |  |  |  |  |  |  |  |
|                          | 3. ประเภทเปองาน / สถามปรกอบการ<br>ทัศษณะ : กปองานสถาย                                           |  |  |  |  |  |  |  |  |
|                          | 4. ຣະຍະວອາທິບັດຫັດກ່າວແຜ່ເຕັນກັນ<br>ທັດເອບ : ເວັ້ນແຕ່ 6 ເດັນ – 1 ປີ                             |  |  |  |  |  |  |  |  |
|                          | 5 ຕຳພາບ່ວຍາມກິດແກ້ດາການໃນແປວຍວາມ<br>ກົດເວຍ : https:/                                            |  |  |  |  |  |  |  |  |
|                          | ความพึงพอใจต่อการปฏิบัติงานและคุณลักษณะของบัณฑิตที่สำเร็จการศึกษา จากมหาวิทยาลัยราชกัฏเชียงใหม่ |  |  |  |  |  |  |  |  |
|                          | เกณฑ์การให้คะแบบ                                                                                |  |  |  |  |  |  |  |  |
|                          | ระดับ 5 หมายถึง พึงพงไจระดับมากที่สุด (มีพฤติกรรมที่แลดงออกอย่างจิดเจนสบ่าเสมอ)                 |  |  |  |  |  |  |  |  |
|                          | ระดับ 4 หมายถึง พึงพอใจระดับมาก (บีพฤติกรรมที่แสดงออกอย่างอีดเจน ปอยครั้ง)                      |  |  |  |  |  |  |  |  |
|                          | ระดับ 3 หมายถึง ฟึงพอใจระดับปานกลาง (บีพกุติกรรมที่แลดงออกก่อนข้างบ่อย)                         |  |  |  |  |  |  |  |  |
|                          | ระดับ 2 หมายถึง พึ่งพอไจระดับระดับน้อย (ปพตุศึกรรมที่แลดงออกนาน นานครั้ง)                       |  |  |  |  |  |  |  |  |
|                          | ระดับ 1 หมายถึง - พึงพอไวระดับน้อยที่สุด (มีพาติกรรมที่แลดงออกบ้างเล็กปอย)                      |  |  |  |  |  |  |  |  |
|                          | 1. ด้านกุณธรม จริยธรรม                                                                          |  |  |  |  |  |  |  |  |
|                          | 1 มีวินัย และความตรงต่ออลา<br>กำตอง : มาก                                                       |  |  |  |  |  |  |  |  |
|                          | 2 มีความสียสละ ช่วยเหลือผู้ชื่น และรุ่มเกิมการทำงาน<br>กำรวม: เภท                               |  |  |  |  |  |  |  |  |
|                          |                                                                                                 |  |  |  |  |  |  |  |  |
|                          |                                                                                                 |  |  |  |  |  |  |  |  |

เมื่อแต่ละสาขาต้องการใช้ข้อมูลสามารถนำออกข้อมูลเป็นไฟล์ Excel เพื่อใช้ในการวิเคราะห์ข้อมูล ต่อไปได้ (แบบสอบถามชุดที่ 1 คือแบบสอบถามที่สร้างรหัสออกมาในครั้งแรก แบบสอบถามชุดที่ 2 คือกรณีมี การสร้างรหัสแบบสอบถามมากกว่า 2 ครั้ง หากสาขาใดมีการสร้างรหัสแบบสอบถามครั้งเดียวให้ใช้ข้อมูลจาก แบบสอบถามชุดที่ 1)

| <b>å</b> , 5 | าษาอีน ~          | User      | User / Saka Administrator / mensa |                  |                                 |                                                                                                    |                          |  |  |  |
|--------------|-------------------|-----------|-----------------------------------|------------------|---------------------------------|----------------------------------------------------------------------------------------------------|--------------------------|--|--|--|
| *            | หน้าหลัก          |           |                                   |                  |                                 |                                                                                                    |                          |  |  |  |
| 20           |                   | · · · · · | รายงานการ                         | nugenuingen      | ามของนกศกษา                     |                                                                                                    |                          |  |  |  |
| ø            |                   |           |                                   | 5                |                                 |                                                                                                    |                          |  |  |  |
|              | ข้อมูลแบบสอบตาม 🖽 |           | (g) 80000                         | nidutwa Excel i  | uuuaaumuiijon 1 🛛 🗵 aoaaniuuiwa | Excel แบบสอบกามสุดก 2                                                                                                    |                          |  |  |  |
| ¢            | รายงานข้อมูล 🛛    |           | н                                 | รศัส<br>นักศึกษา | ชื่อ - นามสกุล                  | สถานที่กำงาน                                                                                                    | สถานะการตอบ<br>แบบสอบถาม |  |  |  |
|              |                   |           | 1                                 | 56141702         | นางสาวกรชวัล นาคะสิตร           |                                                                                                    | ✓ seaded                 |  |  |  |
|              |                   |           | 2                                 | 56141707         | นางสาวณีฐวรรณ มามี              |                                                                                                    |                          |  |  |  |
|              | 0                 |           | 3                                 | 56141738         | นายพงศ์ภัก เกษตรกรอุดม          |                                                                                                    |                          |  |  |  |
|              |                   |           | 4                                 | 56141748         | นางสาวทรงพร นังทอง              |                                                                                                    |                          |  |  |  |
|              |                   |           | 5                                 | 56222132         | นາຍຈຣັດງ ບຸດງເຮັດງ              | <b>บริษัท ไปรษณีย์ ใหม อำกัด</b><br>44 หมู่ ชอย - ถนนเชียงใหม่-ลำพูน ด่านสยางเนื้ออำเภอสารภี จังหวัดเชียงใหม่ 50140 ,053321096 ,-                   |                          |  |  |  |
|              |                   |           | 6                                 | 56222157         | นายสถาพร ดาวดึงส์               |                                                                                                    |                          |  |  |  |
|              |                   |           | 7                                 | 56222209         | นางสาวณิชมน กาศพิบุญ            | <b>บริชัท กัยน่างนาวิร์ก จำกัด</b><br>142 หมู่ ชอย - ทมน- ตำนลอ้างเคือกอำเภอเมืองเซียงใหม่ จึงหวัดเซียงใหม่ 50300 ,053912481 ,tgmal2010@hotmail.com |                          |  |  |  |
|              |                   |           | 8                                 | 56222217         | นางสาวพิมประกา อันกร            | <b>บรถมออย่ีปีนิสโตร์ แผนท บริการ</b><br>593 หมู่ ออย - ณน- ต่านสเรียงดาวอำเภอเชียงดาว อีงหวัดเชียงใหม่ 50170 ,0910011988 ,-                        |                          |  |  |  |
|              |                   |           | 9                                 | 56222226         | นางสาวสุนันท์ ผาสุขอบร          | <b>ธุดงคลิตามสำมนา</b><br>155 หมู่ ขอย - ถนม- ถ่านลหมองกระจำเภอสันกราย ซึ่งหวัดเชียงใหม่ 50290 ,0962674108 ,Sunan af6@gmail.com                     |                          |  |  |  |
|              |                   |           | 10                                | 56222239         | นายทัยรัตน์ ลุงอ่า              | <b>ปลูกคักพรารวิกมป</b><br>119/9 โครงการมันซิติ (กลี่, หมุ่ ชอย - กมนกนม มหิดล ตำนลหายชาสำเกอเมืองเซียงใหม่ ร่อหวัดเตียงใหม่ 50100 ,052808744 ,-    |                          |  |  |  |
|              |                   |           | 11                                | 56222242         | นายนนกัช เกษมพิทักษ์พงค์        | <b>136 หมู่ที่ 4</b><br>136 หมู่ ชอย - กมน- ด้างอลินพิเสี้ออำเภอเมืองเชียงใหม่ ร์งหรืดเชียงใหม่ 50300 ,0961327322 ,nontuch.kas@gmail.com            |                          |  |  |  |
|              |                   |           | 12                                | 56222264         | นายมณกล ไอทะบาลัย               |                                                                                                    |                          |  |  |  |
|              |                   |           | 13                                | 56222304         | นางสาวปัฒณวีร์ แก้วชินประเสริฐ  |                                                                                                    |                          |  |  |  |
|              |                   |           | 14                                | 56222305         | นางสาวนวอุบล ไอฐยิ้มพราย        | Kerry express<br>34/27/28 หมู่ ของ - ถนน- ถ่านอแปเตียงว่าเกอเมืองเหียงใหม่ ร่งหรือเสียงใหม่ 50100 ,0989136217 ,-                                    |                          |  |  |  |
|              |                   |           | 15                                | 56222306         | นางสาวปรียากมล เมืองไคตร        | วันวีสาออะเกบิค                                                                                                    |                          |  |  |  |

2) เมนู "สรุปการตอบแบบสอบถาม"

ระบบจะสามารถวิเคราะห์ข้อมูลเบื้องต้นของแบบสอบถามในภาพรวมให้แต่ละสาขาดูได้ ทั้งใน ส่วนข้อมูลทั่วไป ความพึงพอใจของผู้ใช้บัณฑิตและข้อเสนอแนะ

| 🌲 ภาษาจีน ~                                                                                | User / Saka Administrator / muniðu                                                      |                               |                |           |            |                   | ٥ |  |  |  |  |  |
|--------------------------------------------------------------------------------------------|-----------------------------------------------------------------------------------------|-------------------------------|----------------|-----------|------------|-------------------|---|--|--|--|--|--|
| 🖶 หน้าหลัก                                                                                 | 😂 รายภาษาระไฟสการกลบแบบเสลบกาบ                                                          |                               |                |           |            |                   |   |  |  |  |  |  |
| 🔓 ข้อมูลนักศึกษา 🛛 🕀                                                                       | -                                                                                       |                               |                |           |            |                   |   |  |  |  |  |  |
| 🔗 ข้อมูลสถานที่ทำงาน 🛛 🕀                                                                   | 🛩 aaco ausaasumuqoofi 1 🛛 📾 ausaasumuqoofi 2                                            |                               |                |           |            |                   |   |  |  |  |  |  |
|                                                                                            |                                                                                         |                               |                |           |            |                   |   |  |  |  |  |  |
| <ul> <li>รายงานข้อมูล</li> <li>สถานะการดอบแบบสอบถาม</li> <li>สรปการดอบแบบสอบถาม</li> </ul> | จำนวนผู้ตอบแบบสอบถาม 2 ร                                                                | าย                            |                |           |            |                   |   |  |  |  |  |  |
| Ø                                                                                          | 5 ซึ่งหน่วยงาน / สถานประกอบการ<br>0. ซึ่งหน่วยงาน / สถานประกอบการ<br>สำหะงบ. เทษ. 5998. |                               |                |           |            |                   |   |  |  |  |  |  |
|                                                                                            | สัวหน้าหน่วยงาม                                                                         | ผู้อ่านวยการ / ผู้บังคับบัณชา | ເວົ້ານອงກິຈກາຣ | ผู้จัดการ | หัวหน้างาน | อื่น ๆ (โปรดระบุ) |   |  |  |  |  |  |
|                                                                                            | -                                                                                       | 1                             | 1              |           |            |                   |   |  |  |  |  |  |
|                                                                                            |                                                                                         | 50%                           | 50%            |           |            |                   |   |  |  |  |  |  |
|                                                                                            | อื่น ๆ (โปรดระบุ) :                                                                     |                               |                |           |            |                   |   |  |  |  |  |  |
|                                                                                            | 2. ประเภทหน่วยงาน / สถานประกอบท                                                         | าร                            |                |           |            |                   |   |  |  |  |  |  |
|                                                                                            | หม่วยงามราชการ                                                                          | หน่วยงานรัฐวิสาห              | 10             | говсын    | ulanau     | อื่น ๆ ระบุ       |   |  |  |  |  |  |
|                                                                                            |                                                                                         | 1                             |                | 1         |            |                   |   |  |  |  |  |  |
|                                                                                            | -                                                                                       | 50%                           |                | 50        | %          | -                 |   |  |  |  |  |  |
|                                                                                            | อื่น ๆ ระบุ :                                                                           |                               |                |           |            |                   |   |  |  |  |  |  |

\*กรณีพบปัญหาในการใช้งานระบบ กรุณาติดต่อ นางสาวประกายดาว ใคร้มา โทรศัพท์ 053-885950 เบอร์โทร 0922762311 E-mail : Prakardao.a@hotmail.com หรือสามารถแจ้งปัญหาได้ที่ กลุ่มไลน์ ความพึงพอใจผู้ใช้บัณฑิตและภาวการณ์มีงานทำ มรชม.

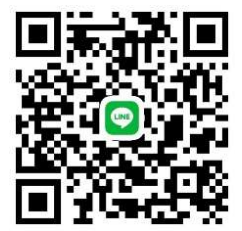